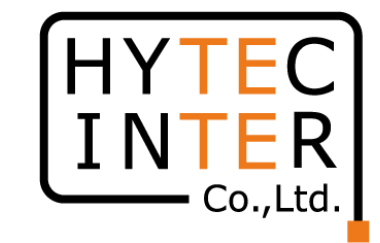

# 60GHz cnWave V5000無線機 クイックセットアップマニュアル 構成: V5000 1台、V1000 2台のPMP

本マニュアルは未使用の装置を新規に取り付ける場合を想定しております。 その他の場合はV1000,3000,5000 取扱説明書(以下、取説)を参照願います。 ソフトウェア バージョンは1.2.2.1(以下、SW Ver.1.2.2.1)に準拠してます。SW バージョンはWEB GUI のDashboardの画面に表示されます。 本マニュアルの概要ですがV5000にはSector1とSector2の二つのアンテナが内蔵されており、それ ぞれのアンテナを使ってV1000のSlave1, Slave2 と対向させ、最後にSector2の周波数を変更する手 順となっております。

SW Ver.1.2.2.1の取説はRFD-22MA00007-002 第2.0版を参照願います。

RFD-22MA0006-02.0

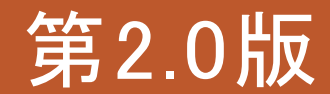

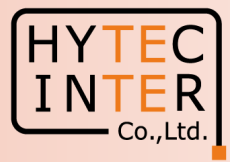

#### 改版履歴

|           | 日時        | 記事                                            |
|-----------|-----------|-----------------------------------------------|
| 初版(第1.0版) | 2023/5/16 | SW Ver. 1.2.1適用                               |
| 第2.0版     | 2024/6/4  | SW Ver. 1.2.2.1を適用する事により<br>P17 Step3.9の作業を追加 |

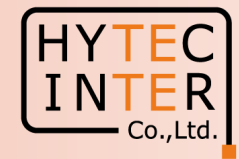

#### PCで以下の8ステップでMaster(Sector1)-Slave1の画面登録、確認を行います。

- P5 機器接続 Master, Slave1の電源ON
- P6 Ping 連続打ちの設定
- P7~12 Step1. E2EでMaster局の局名等を登録
- P13~15 Step2. Config.>Nodes>Networking"でMaster局のIP addressを変更
- P16~17 Step3. Config>NetworkでJapanを選択,CN Channel Re-scanをDisableに設定
- P18~21 Step4. Config>Nodes>RadioでMaster局のGPS同期を無効に設定,Masterの緯度経度をc
- P22~24 Step5. Topology>SitesでSlave1のSite登録
- P25~27 Step6. Topology>NodesでSlave1のNode登録
- P28~33 Step7. Topology>LinksでMaster(Sector1)-Slave1のLink登録、Link確立を確認
- P34 Step8. Config>Nodes>Networking でSlave1局のIP address等を設定
- 注: V5000はPMP(Point to Multipoint)用の機種なので, SW Ver.1.2.2.1 でのV1000/V3000のようなQuick PTP(Point to Point)setupの機能はありません。本SWの下ではStep3.9でCN Channel Re-scanをDisable にする作業を追加しております。

対向局とはSWのVersionを揃えて下さい。異なると正常動作しません。

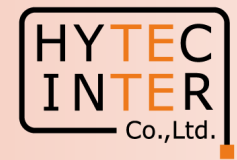

#### PCで以下の5ステップのMaster(Sector2)-Slave2の画面登録、確認を行います。

- P35 機器7接続 Slave2の電源ON
- P36~38 Step10. Topology>Sites でSlave2を登録
- P39~41 Step11. Topology>NodesでSlave2を登録
- P42~45 Step12. Topology>LinksでMaster(Sector2)-Slave2のLinkを登録、Link確立を確認
- P46 Step13. Master局のConfig>Nodes> Networking でSlave2のIP address等を設定
- P47~49 Step14. 無線CH2→CH4へ変更できる事を確認
- P50 ご注意 電源OFF/ONは10秒待ってから/Masterからの設定が優先
- P51~52 補足1 Link接続しない時
- P53~54 補足2 Master局、Slave局の見分け方
- P55 補足3 GPS信号を受信している場合の表示
- P56~57 補足4 Dashboard上の地図表示

・現場での切り分けを明確にするため、机上で無線Linkの確立を確認してから実際の設置場所に設置する事を推奨致します。

・設置方法はV1000,V3000,V5000取説を参照願います。

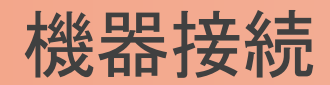

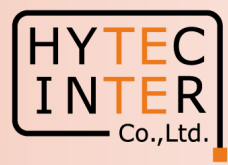

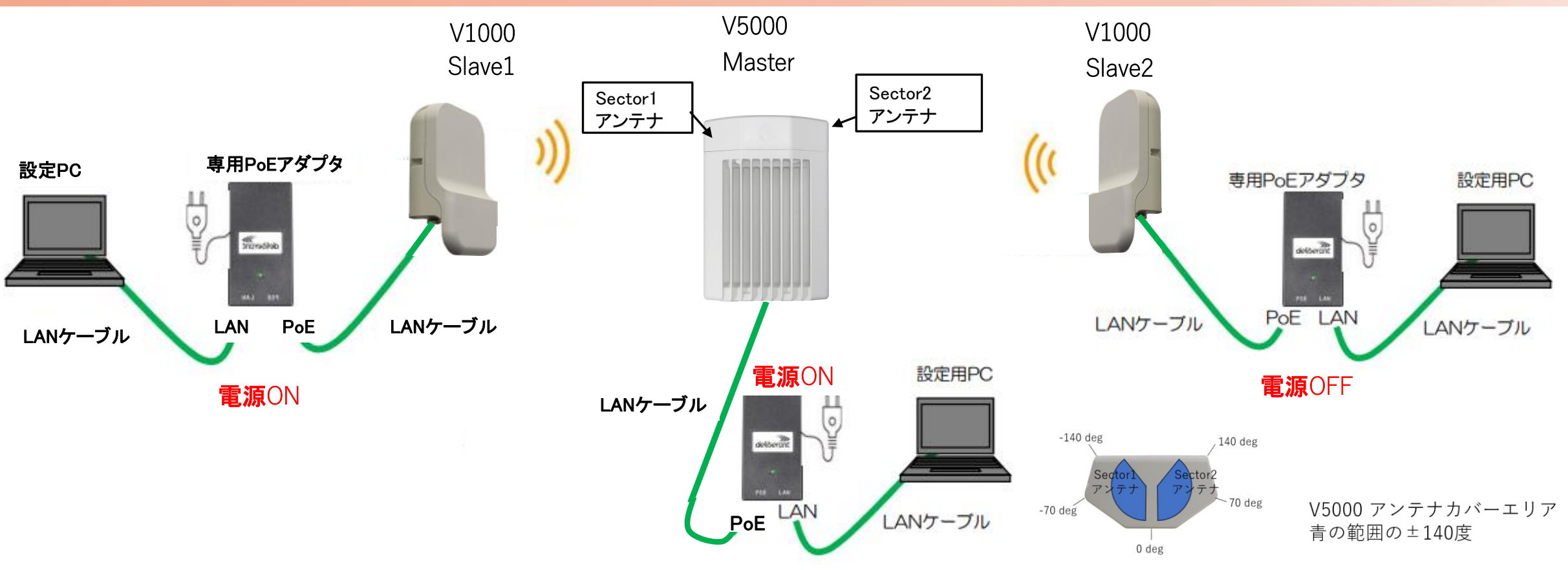

MasterとSlaveの設定は後ほどWEB GUIで行います。無線機の電源投入はLANケーブル接続後PoEの電源を投入して下さい。SlaveはFactory Resetで初期化しておいて下さい。初期値以外 が設されているとLINK確立しない場合があります。

先ずMasterとSlave1の両方の電源を入れて下さい。Slave2 は後ほど電源を投入致します。MasterとSlaveは向い合せに置き1m以上離して下さい。

本マニュアルではV5000をGPS信号を受信しない屋内で一旦Link接続を確認した後に、屋外に設置する前提で進めてます。

GPS無効の設定を行いますが、無効の設定前にGPS信号を受けてしまうと緯度経度が本マニュアルと異なる表示になることがありますがLink接続には影響しません。尚、GPS信号を受ける とDashboardに表示されます。補足3参照。

## はじめに: Pingを連続打ちモードにしておくことをお薦めします。

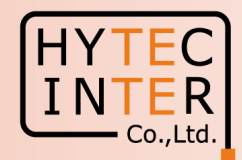

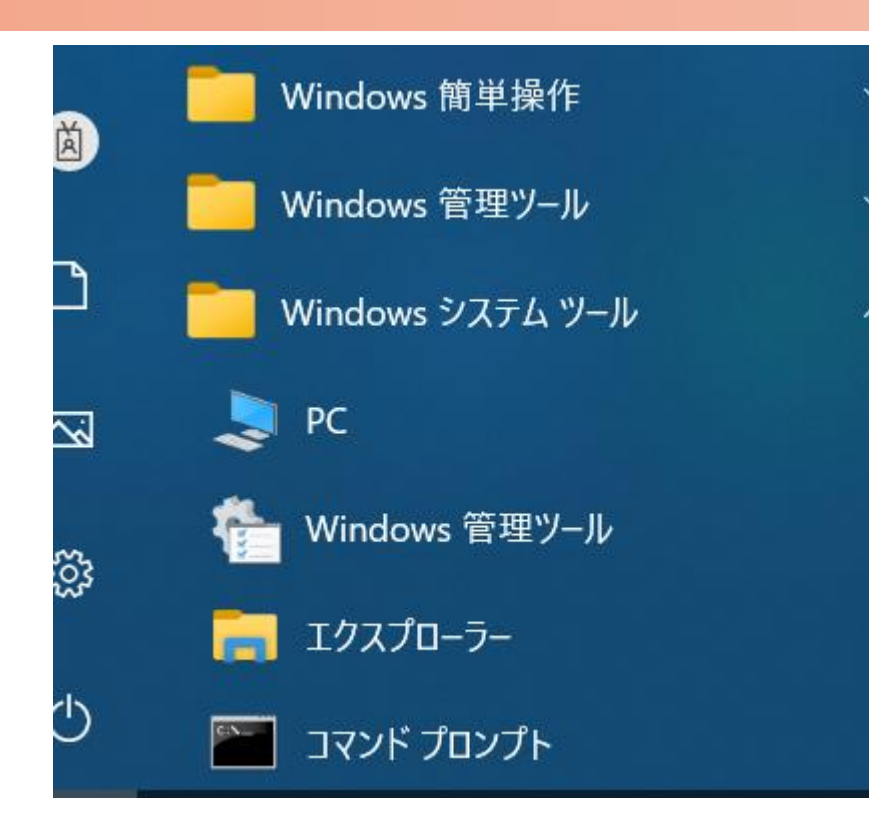

C:¥WINDOWS¥system32>ping 169.254.1.1 -t 169.254.1.1 に ping を送信しています 32 バイトのデータ: 169.254.1.1 からの応答: バイト数 =32 時間 <1ms TTL=64 からの応答: バイト数 =32 時間 169.254.1.1 <1ms TTL=64 からの応答: バイト数 =32 時間 <1ms TTL=64 254 11 からの応答: バイト数 =32 時間 254 <1ms TTL=64 169.254.1.1 からの応答: バイト数 =32 時間 <1ms TTL=64 169.254.1.1 からの応答: バイト数 =32 時間 <1ms TTL=64 169.254.1.1 からの応答: バイト数 =32 時間 <1ms TTL=64

1.PCのコマンドプロンプトを起動します。Windows10ならWindowsシステムツールの配下にあります。

- 2. ping[169.254.1.1]-t と入力しEnter Keyを押すと、ping連続打ちモードが開始します。
  - □はブランクを意味します。
- 3. 疎通が成功すれば上右図の応答メッセージが現れます。

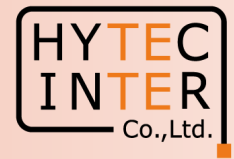

PCでブラウザを起動し<u>URL:http://169.254.1.1</u> ヘアクセス、 約2分でMaster局のLogin画面が現れます。 <u>https://169.254.1.1</u> は使用しないで下さい。

Username, Passwordをadmin, admin でログイン

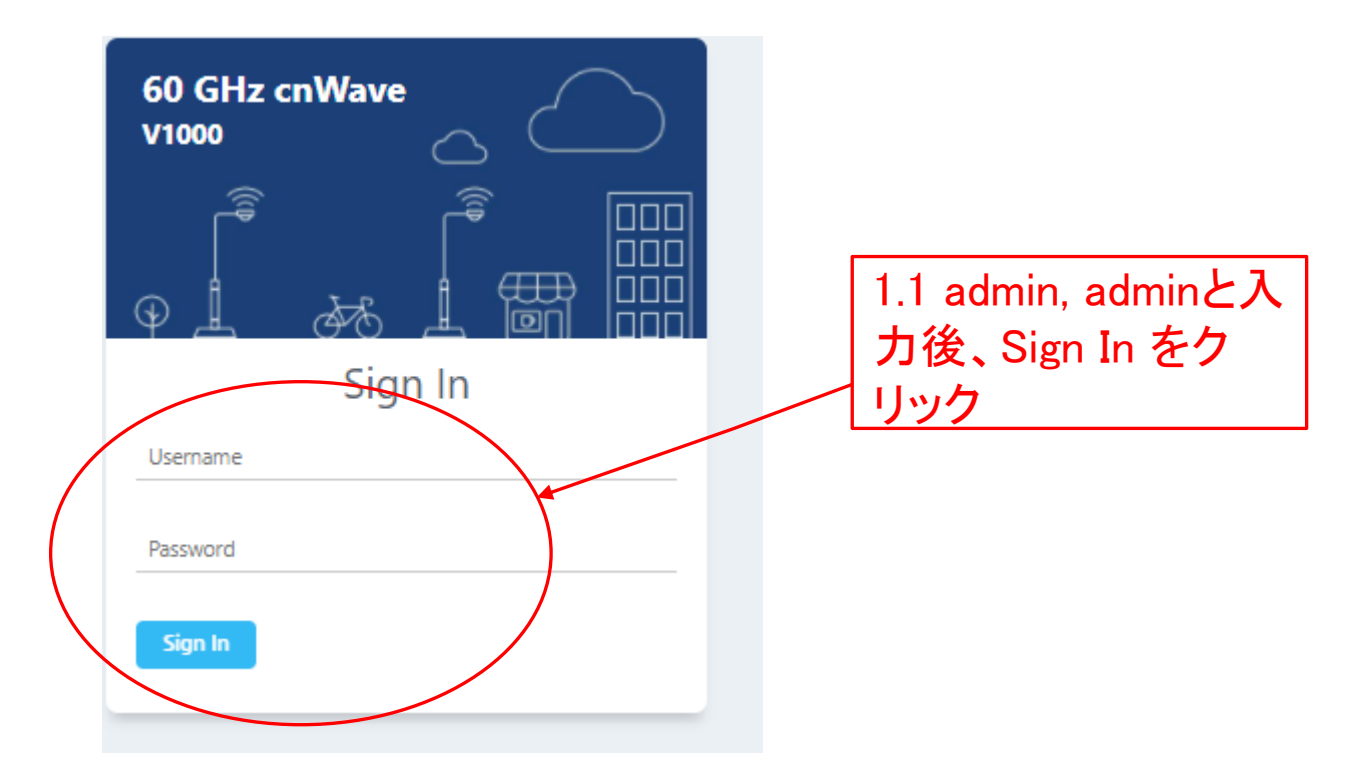

### Step1(2) E2E でMaster局を登録

| H        | Y | Г  | EC      |
|----------|---|----|---------|
| Ι        | Ν | Г  | ER      |
| <u> </u> |   | Сс | o.,Ltd. |

|     | 60 GHz cnWave™ V5000  |                           |                   |                                           |                                        |                                     |                     | U Reboot | admin <del>-</del> |
|-----|-----------------------|---------------------------|-------------------|-------------------------------------------|----------------------------------------|-------------------------------------|---------------------|----------|--------------------|
|     | Dashboard             |                           |                   |                                           |                                        |                                     |                     |          |                    |
| ្រា |                       |                           | Security Warning: | The following accounts have a default pas | sword: admin,monitor,installer. Please | change the password(s) at E2E Contr | oller.              |          |                    |
|     | Uptime                |                           | Links             |                                           | Channels                               |                                     | Wireless Throughput |          |                    |
| ۲   | 0d 0h 0m              |                           | 2                 | 0                                         | 2                                      | 2                                   | 0 kbps              | 0 kbps   |                    |
| ④   |                       |                           | Total Sector(s)   | Total Link(s)                             | Sector 1                               | Sector 2                            | RX                  | ТХ       |                    |
| Ļ   | Device Information    |                           |                   | Sectors                                   |                                        |                                     |                     |          |                    |
| _   | Туре                  | DN                        |                   |                                           | Sector 1                               |                                     | Sector 2            |          |                    |
|     | Name                  | -                         |                   | Channel                                   | 2 (Auto)                               |                                     | 2 (Auto)            |          |                    |
| *   | E2E Connection Status | Not Connected             |                   | Sync Mode                                 | RF                                     |                                     | RF                  |          |                    |
|     | MAC Address           | 00:04:56:88:44:B6         |                   | MAC Address                               | 12:04:56                               | :88:44:b6                           | 22:04:56:88:44:b    | 5        |                    |
| 1   | Serial Number         | V5XB05B61972              |                   | Active Links                              | 0                                      |                                     | 0                   |          |                    |
|     | Model                 | V5000                     |                   | RX Throughput                             | 0 kbps                                 |                                     | 0 kbps              |          |                    |
|     | Software Version      | 1.2.2.1                   |                   | TX Throughput                             | 0 kbps                                 |                                     | 0 kbps              |          |                    |
|     | Firmware Version      | 10.11.0.98                |                   | Ethernet                                  |                                        |                                     |                     |          |                    |
|     | Wireless Security     | None                      |                   |                                           |                                        |                                     |                     |          |                    |
|     | Layer 2 Bridge        | Disabled                  |                   | Status                                    |                                        |                                     |                     |          |                    |
|     | System Time           | Jul 28, 2023, 12:51:44 PM |                   | RX Packets                                | 1.2 SW                                 | / Ver.が1.2.2.                       | 1以降である              | っことを確    |                    |
|     | Reset Reason          | Reboot                    |                   | TX Packets                                | =रा। –⊢                                | + + 0 0 + 4                         | 一番の垣入口              |          |                    |
|     | GPS                   |                           |                   | RX Throughput                             | 認しま                                    | 9 . 1.2.2.1 5                       | り前の場合に              | Software | ;                  |
|     | Fix Type              | 3D                        |                   | TX miloughput                             | Upgrad                                 | heマニュアル                             | を参照して1.             | 2.2.1以降  |                    |
|     | Satellites tracked    | 9                         |                   |                                           |                                        |                                     |                     |          |                    |
|     | Latitude              | 35° 41' 0.064" N          |                   |                                           | CUpgi                                  | rade願いよす                            | 0                   |          |                    |
|     | Longitude             | 139° 41' 29.715" E        | Ū                 |                                           |                                        |                                     |                     |          |                    |
|     | Height                | 67 m                      |                   |                                           |                                        |                                     |                     |          |                    |

#### Step1(3) E2E でMaster局を登録

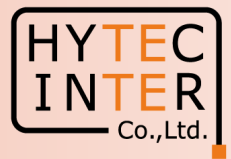

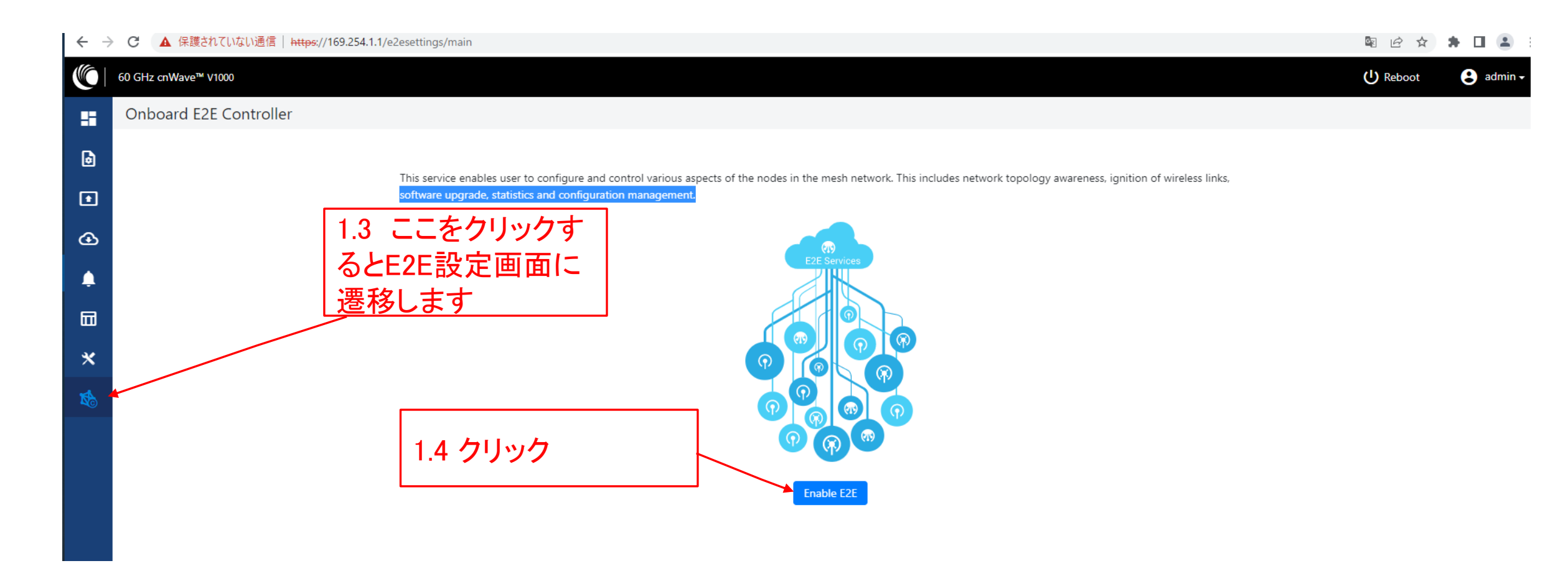

#### Step1(4) E2E でMaster局を登録

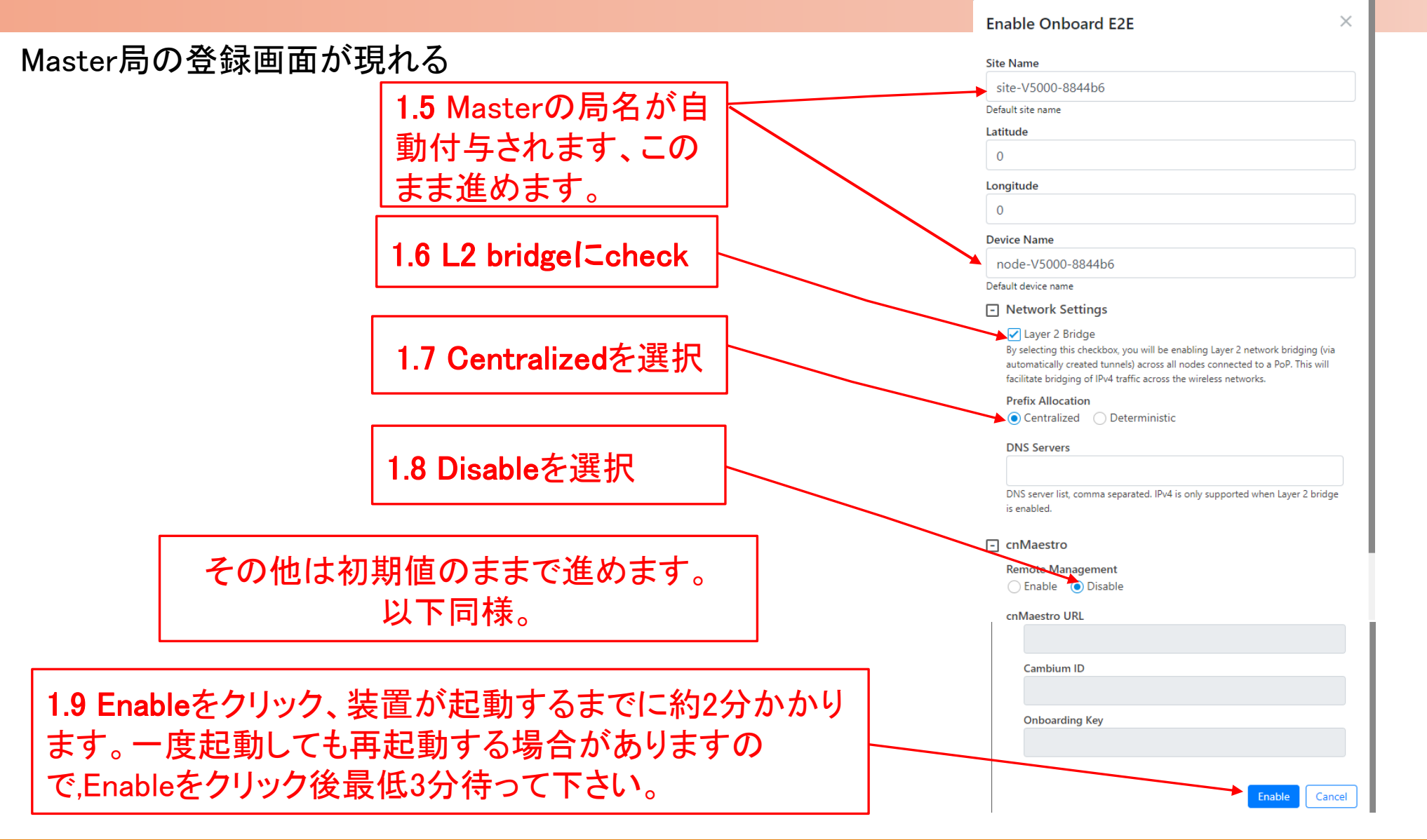

Co.,Ltd

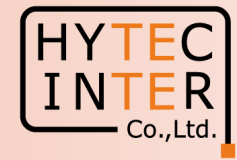

Pingが開通し、Master局のログイン画面が現れるので再ログインする

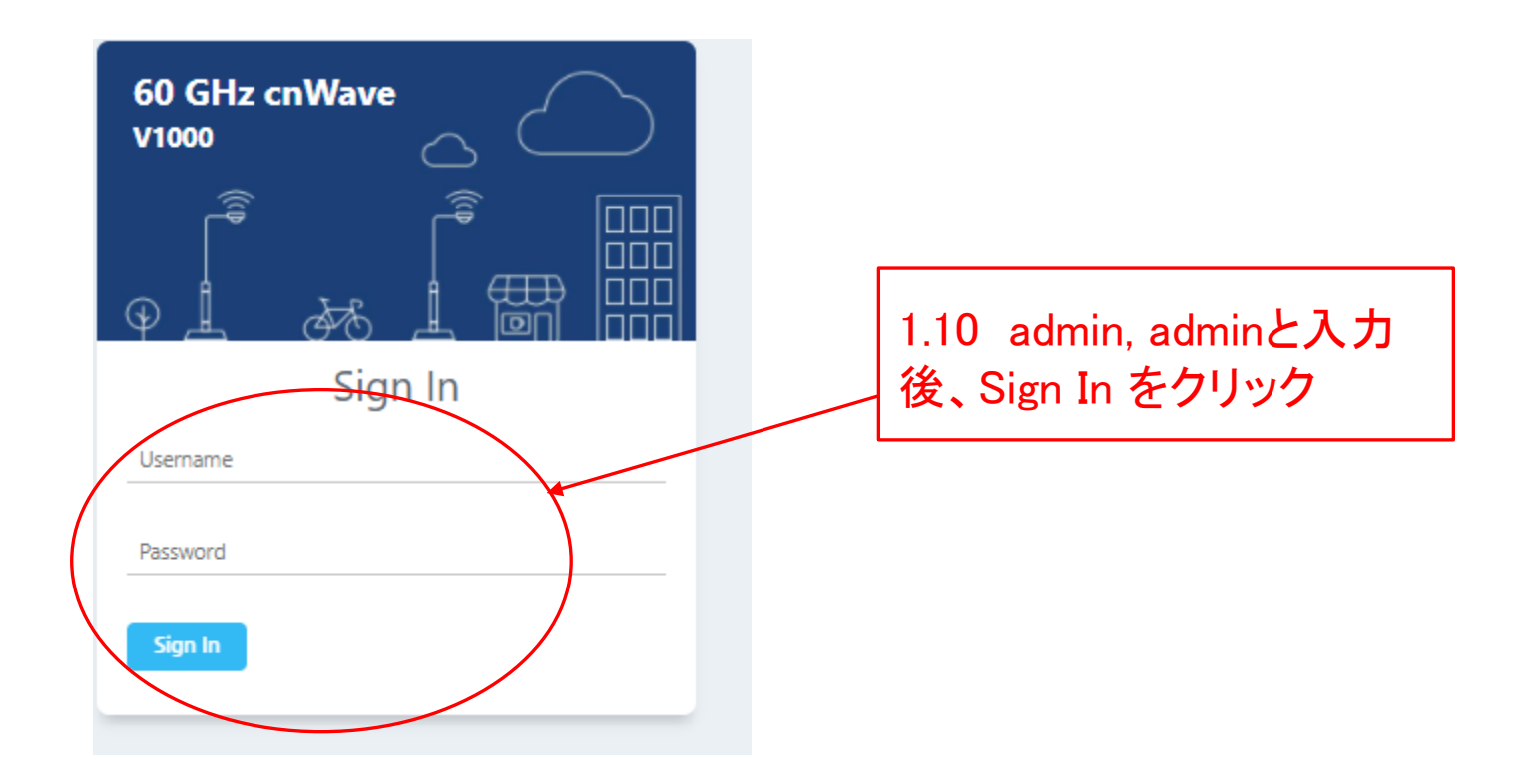

#### Step1(6) E2E でMaster局を登録

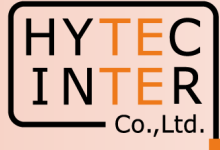

|                                 |                                                 |                                                  | 移します。                                                      |                             |                         |
|---------------------------------|-------------------------------------------------|--------------------------------------------------|------------------------------------------------------------|-----------------------------|-------------------------|
| ) GHz cnWave™ V5000             |                                                 |                                                  |                                                            | Disable E2                  | E Controller (1) Reboot |
| Dashboard                       |                                                 |                                                  |                                                            | 0                           | 0                       |
|                                 | Sec                                             | urity Warning: The following accounts have a def | ult password: admin,monitor,installer. <u>Please click</u> | here to change password(s). |                         |
| Links                           | Nodes                                           |                                                  | Sites                                                      | Wireless Throughput         |                         |
| 0                               | 0 1                                             | 1                                                | 1                                                          | O kbps                      | 0 kbps                  |
| Total                           | Online Total                                    | Online                                           | Total                                                      | RX                          | Х                       |
| Device Information              |                                                 | Мар                                              |                                                            |                             | Show Names: Yes         |
| Туре                            | POP                                             | +                                                |                                                            |                             |                         |
| Name                            | node-V5000-8844b6                               | - N - N                                          |                                                            |                             |                         |
| E2E Controller                  | Running Onboard                                 | -                                                |                                                            |                             |                         |
| nMaestro Connection Status      | Not Connected ( Remote Management is d          | lisabled )                                       | 44                                                         |                             | 日ムジャリナナ                 |
| cnMaestro Account ID            |                                                 | 1                                                | 1                                                          | 凶は中衣示と共なる場                  | あ合かの ツエ 9               |
| MAC Address                     | 00:04:56:88:44:B6                               | 1                                                |                                                            | 「無線回線の品質に影                  | 響しません。                  |
| Serial Number                   | V5XB05B61972                                    | 1                                                |                                                            |                             |                         |
| Model                           | V5000                                           |                                                  |                                                            |                             |                         |
| Software Version                | 1.2.2.1                                         |                                                  |                                                            |                             |                         |
| Firmware Version                | 10.11.0.98                                      |                                                  |                                                            | 1 1                         |                         |
| Wireless Security               | None                                            | <b>N</b>                                         |                                                            | mode-V5000-88               |                         |
| Layer 2 Bridge                  | Enabled ( 0 tunnels )                           |                                                  |                                                            |                             |                         |
| System Time                     |                                                 |                                                  |                                                            |                             |                         |
| Uptime                          | ここ 近らて 空歌した                                     |                                                  |                                                            |                             |                         |
| Reset Reason                    | Master局が現れます                                    |                                                  | 1 10 74                                                    | ユウフナフレタキニー                  | +11++ 0                 |
| GPS                             |                                                 |                                                  | 1.12 登步                                                    | 泳元」9 ると称衣示 [                | なりまり。一旦                 |
| Fix Type                        | 30                                              |                                                  | 録されて                                                       | 「もPingが切断」 再接続              | される場合が                  |
| Satellites tracked              | 10                                              |                                                  |                                                            |                             |                         |
| Latitude                        | 35° 40' 59 872" N                               |                                                  | ます。 St                                                     | .ep1.9で記しましたよう              | こEnableをクリ              |
| Longitude                       | 130° /1' 20 /77" F                              |                                                  | 後 是伯                                                       | 3分問様子を目て下さ                  |                         |
|                                 | 100 41 20.417 L                                 | U N                                              |                                                            |                             | <u>V 'o</u>             |
| Latitude<br>Longitude<br>Heiaht | 35° 40' 59.872" N<br>139° 41' 29.477" E<br>57 m |                                                  | 後、最低                                                       | 3分間様子を見て下さ                  | い。                      |

Dashboard画面に

#### Step2(1) "Config.>Nodes>Networking"でMaster 局のIP addressを変更

2.2 クリック

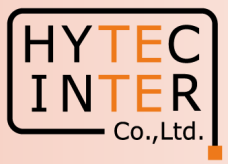

Config.>Nodes>Networking

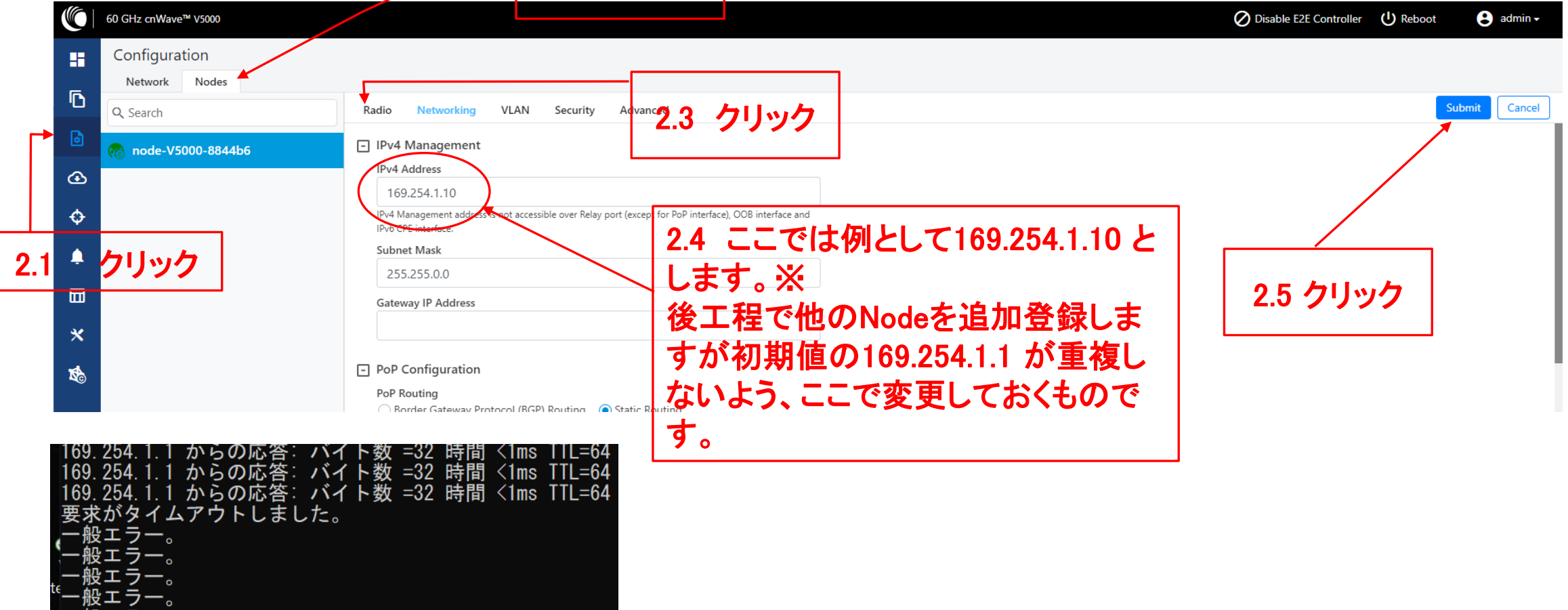

※1 IP addressを変更してSubmitをクリックした後、上のように変更前のPing疎通が不通になることを確認します。 ※2 IPアドレスを変更した場合は、ブラウザのURLを新しいIPアドレスに変更する必要があります

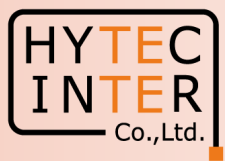

#### Config.>Nodes>Networking

| ← → | C C ( http://169.254.1.10      |                                                                                                    | * 🛙 🌲 :                                     |
|-----|--------------------------------|----------------------------------------------------------------------------------------------------|---------------------------------------------|
|     | 60 GHz cnWave™ V5000           |                                                                                                    | Ø Disable E2E Controller U Reboot 3 admin - |
|     | Configuration<br>Network Nodes |                                                                                                    |                                             |
| D   | Q Search                       | Radio Networking VLAN Security Advanced                                                                                        | Submit Cancel                               |
| 6   |                                | IPv4 Management                                                                                                    |                                             |
| æ   |                                | IPv4 Address         2.6         http://169.254.1.10         でアク                                                               |                                             |
| ¢   |                                | Subnet Mask セスし直します。                                                                                                    |                                             |
| Ļ   |                                | 255.255.0.0                                                                                                    |                                             |
| Ē   |                                | Gateway IP Address                                                                                                    |                                             |
| ш   |                                |                                                                                                    |                                             |
| *   |                                | PoP Configuration                                                                                                    |                                             |
| 1   |                                | PoP Routing<br>Border Gateway Protocol (BGP) Routing<br>Static Routing                                                         |                                             |
|     |                                | PoP Interface                                                                                                    |                                             |
|     |                                | IPv6 address on the interface that the PoP node uses to communicate with the upstream router. Prefix<br>length is fixed as 64. |                                             |
|     |                                | PoP Interface IP Address                                                                                                    |                                             |
|     |                                | fd00:ba5e:0088:3fc2::88:3fc2                                                                                                   |                                             |
|     |                                | Generate<br>IPv6 address on the interface that the PoP node uses to communicate with the upstream router. This                 |                                             |

### Step2(3) Master局のIP addressを変更

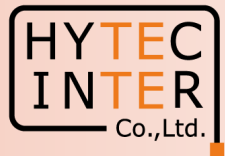

### Step3(1) "Config.>Network"でJapanを選択

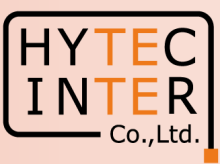

#### Config.>Network>Basic 3.1 クリック→ C A 保護されていない通信 | https://169.254.1.10/config/network 🗟 🖻 🛧 🛸 🗖 🚨 🗄 0 GHz cnWave™ V5000 O Disable E2E Controller U Reboot 😫 admin 🗸 Configuration H Nodes Network Б Cancel Submit Management Basic 3.2 クリック - Layer 2 Bridg Enable $\odot$ By selecting this checkbox, you will be enabling nels) across all nodes natically created t Pv4 terfic across the winders network. connected to a PoP. This will facilitate bridging ÷ Tunnel Concentrator ● Best PoP ○ Static Prefix Allocation Centralized Oeterministic × Seed Prefix fd00:ceed:883f:c200::/56 K. Generate IPv6 'seed prefix' in CIDR format from which subnet prefixes are allocated to all DNs and CNs (e.g. fdce:b00c:cafe:ba00::/56) Prefix Length 64 3.4 Japanを選択 Length of per-node allocated prefixes 3.5 クリック Country ※ Japanを選択するとConfig.>Nodes>RadioのMax.EIRPが Japan 32dBmとなります。 Channels **Enabled Channels** ※ Japan以外を選択すると 2 無線送信出力の上限値が変わり法令違反になる可能性があります。

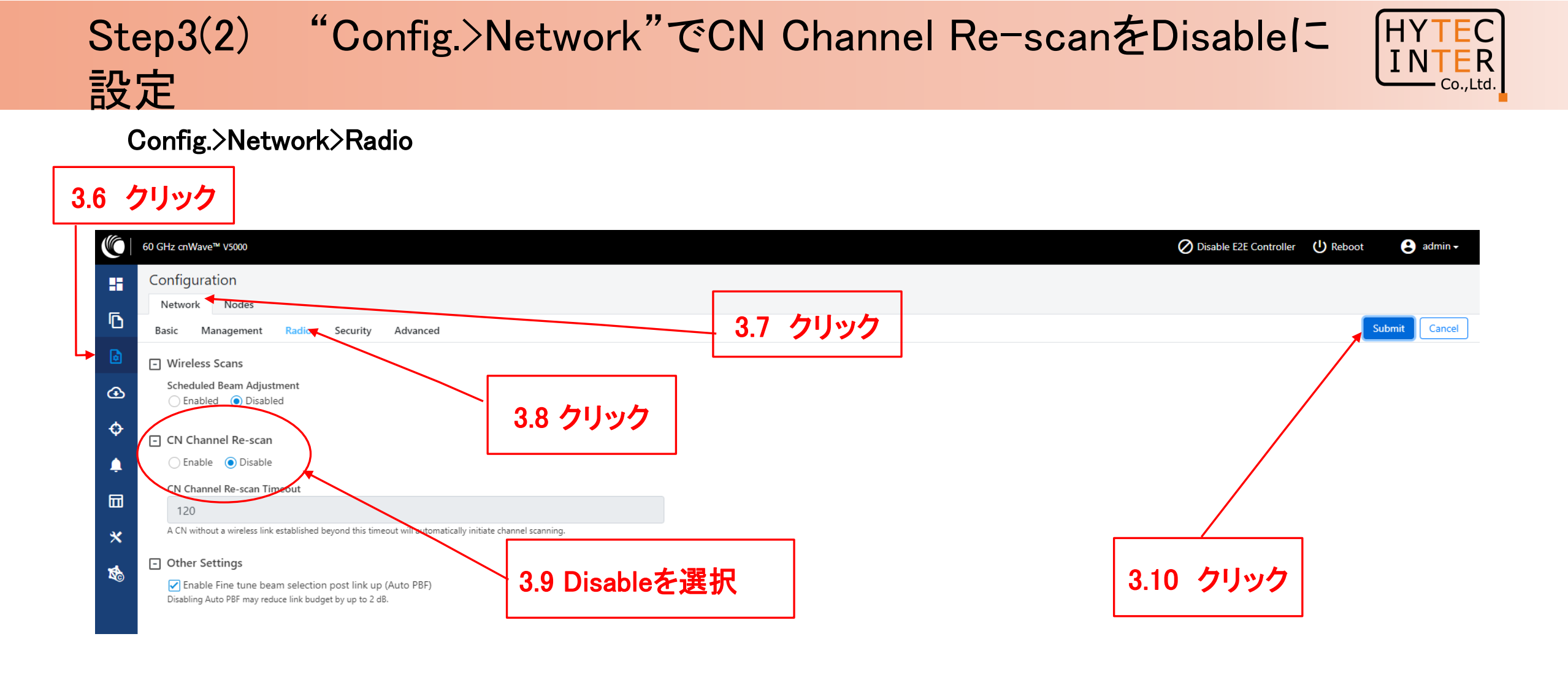

## Step4(1) Master局のGPS同期を無効に設定

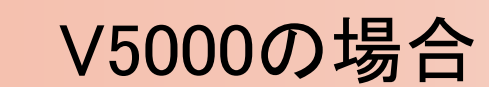

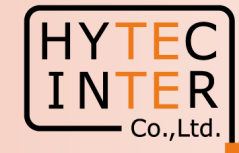

| Config>Nodes>Ra    | adio                                                                                                    | 4.2 クリ                                         | リック                                                                    |                          |                                           |
|--------------------|----------------------------------------------------------------------------------------------------|------------------------------------------------|------------------------------------------------------------------------|--------------------------|-------------------------------------------|
| 4.1 クリック           |                                                                                                    |                                                |                                                                        |                          |                                           |
| Storig<br>Storig   | guration                                                                                                    | 43 71                                          | ック                                                                     |                          | Uisable Eze Controller U Reboot U admin • |
| Netwo<br>Q. Search | ch Nodes Radio Networking                                                                                                    | g VLAN Security Advanced                       |                                                                        |                          | Submit Cancel                             |
|                    | e-V5000-8844b6<br>EIPP<br>Maximum EIRP<br>32<br>Allowed range is 13 dB<br>IDL Transmit Pour<br>Short Tange (<2<br>Initial Beam Forming tr<br>Adaptive Modula<br>Minimum MCS<br>2<br>Range - [2, 12]<br>Maximum MCS<br>12<br>Range - [2, 12]<br>Sector 1 | 5m) optimized<br>ansmit power setting<br>ation | Maximum EIRF<br>る場合はStep                                               | ⊃ が32dBm て<br>3.4でJapanを | きあることを確認します。<br>選択したか確認します。               |
|                    | Channel/Polarity ch Override                                                                                                    | ange should originate from the leaf nodes.Plea | ase make sure to change on the CNs first and th uto Config Node Config | en higher up on DNs.     |                                           |
|                    |                                                                                                    | Channel                                        |                                                                        | ~                        |                                           |
|                    |                                                                                                    | Polarity                                       |                                                                        | ~                        |                                           |
|                    | Sector 1 Link (s)                                                                                                    | Golay                                          |                                                                        |                          |                                           |
|                    | Override                                                                                                    | Coovright © 2023                               | Auto Config (Rx/Tx)                                                    | Node Golay Rx/Tx         |                                           |
|                    |                                                                                                    |                                                | 下の画面に続                                                                 | きます                      |                                           |

### Step4(2) Master局のGPS同期を無効に設定 V5000の場合

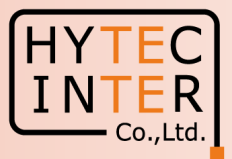

Cancel

Submit

#### Config>Nodes>Radio

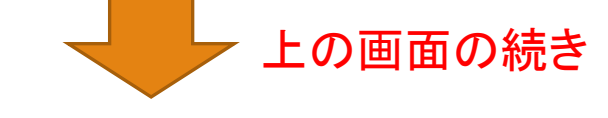

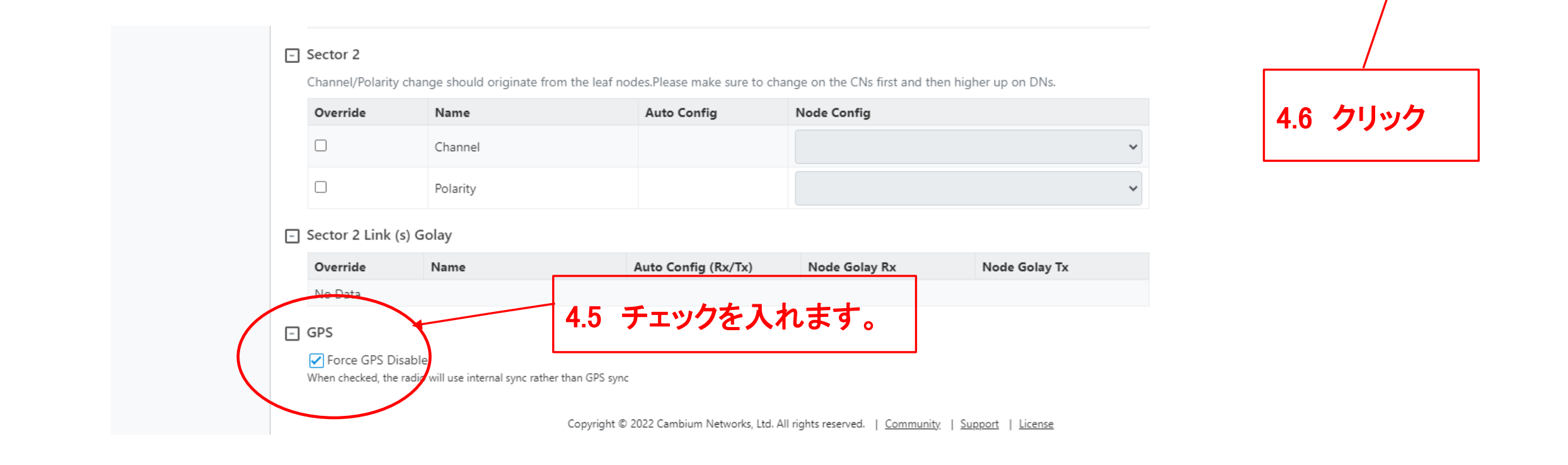

### Step4(3) "Sites"でMaterの緯度経度を登録

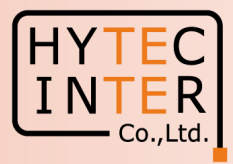

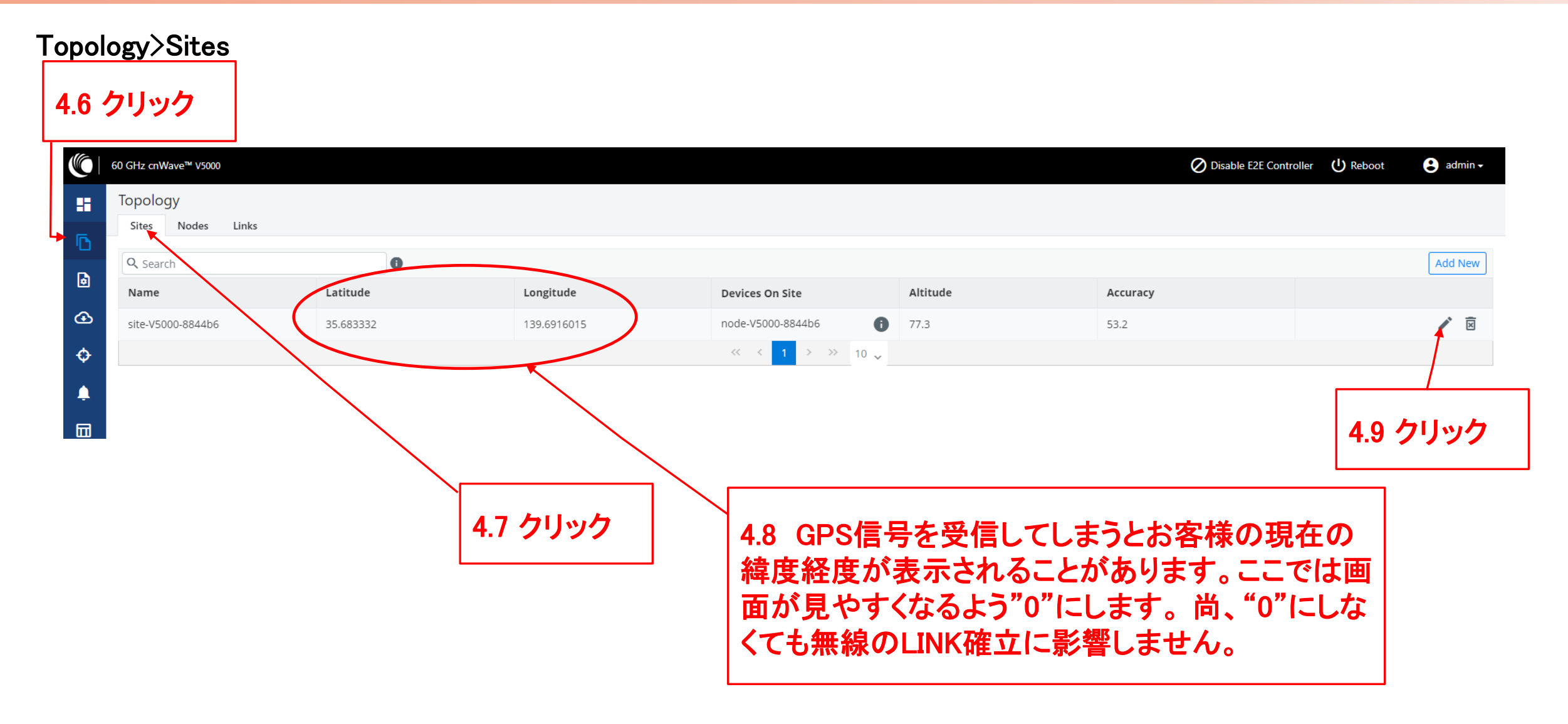

### Step4(4) "Sites"でMasterの緯度経度を登録

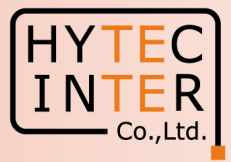

Topology>Sites Х Edit Site Name site-V5000-8844b6 Latitude 0 Longitude 0 Altitude 77.3 Accuracy 4.11 クリック 53.2 4.10 "0"を入力します Cancel Save

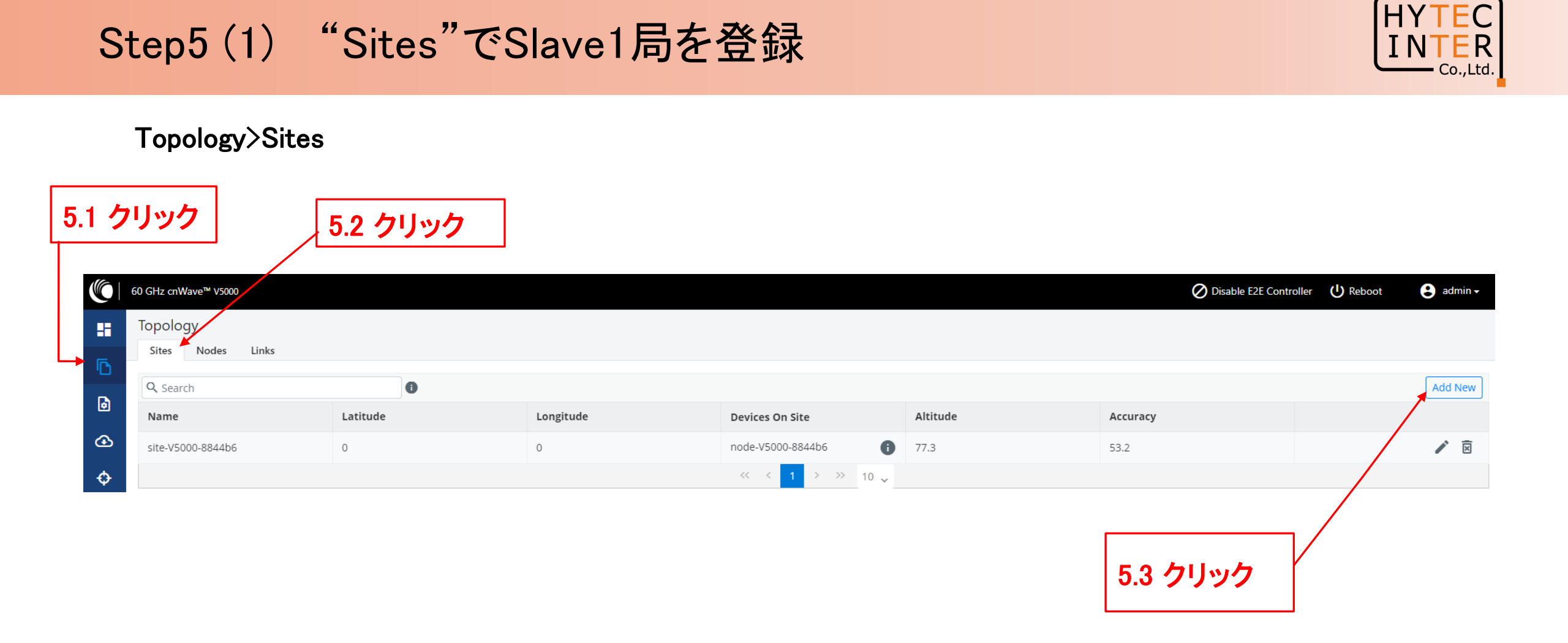

#### Step5(2) "Sites"でSlave1局を登録

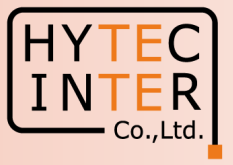

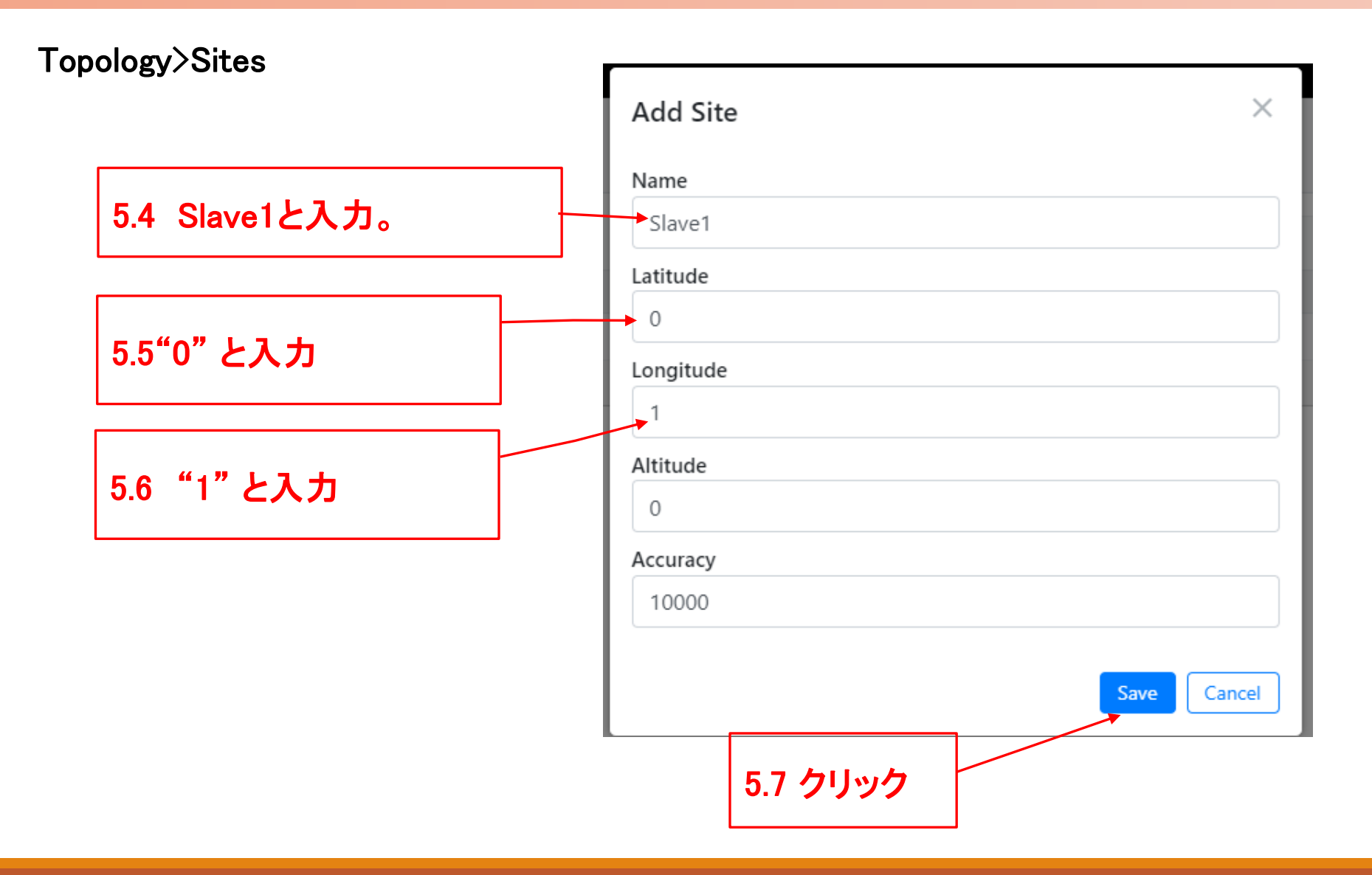

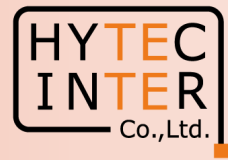

#### Topology>Sites

|   | 60 GHz cnWave™ V5000          |          |           |                                       |          | O Disable E2E Contr | oller U Reboot | 8 admin - |
|---|-------------------------------|----------|-----------|---------------------------------------|----------|---------------------|----------------|-----------|
|   | Topology<br>Sites Nodes Links |          |           | ✓ Success ×<br>Adding site successful |          |                     |                |           |
|   | Q Search                      | 6        |           |                                       |          |                     |                | Add New   |
| ۲ | Name                          | Latitude | Longitude | Devices On Site                       | Altitude | Accuracy            |                |           |
| œ | site-V5000-8844b6             | 0        | 0         | node-V5000-8844b6                     | 77.3     | 53.2                |                | / 🗵       |
| ¢ | Slave1                        | 0        | 1         | 0                                     | 0        | 10000               |                | 1         |
| ۵ |                               |          |           | $\ll$ $<$ 1 $>$ $\gg$ 10 $\sim$       |          |                     |                |           |
|   |                               | _        |           | 1                                     |          |                     |                |           |
|   |                               |          | Slave1局のS | ite登録後の画面                             |          |                     |                |           |

### Step6(1) "Nodes"でSlave1局を登録

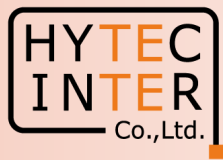

#### Topology>Nodes

|   | 60 GHz cnWave™ V5000 |                   |                        |      |                  |         |            |         | Q              | Disable E2E Controller | U Reboot     | admin <del>-</del> |
|---|----------------------|-------------------|------------------------|------|------------------|---------|------------|---------|----------------|------------------------|--------------|--------------------|
| 8 | Topology             |                   |                        |      |                  |         |            |         |                |                        |              |                    |
| Ē | Sites Nodes Links    |                   |                        |      |                  |         |            |         |                |                        |              |                    |
|   | Q Search             | 6                 |                        |      |                  |         |            |         |                |                        |              | Add New            |
| Ø | Name                 | MAC Address       | IPv6                   | Туре | Status           | Model   | Site       |         | PoP Node       | Software Version       |              |                    |
| œ | node-V5000-8844b6    | 00:04:56:88:44:b6 | fd00:ceed:8844:b600::1 | DN   | Online Initiator | V5000   | site-V5000 | -8844b6 | Yes            | 1.2.2.1                |              | ⊠ :                |
| ¢ |                      |                   |                        |      | << < 1 >         | >> 10 🗸 |            |         |                |                        |              |                    |
| Ļ | $\backslash$         |                   |                        |      |                  |         |            |         |                |                        |              |                    |
| m | $\mathbf{N}$         | <b>\</b>          |                        |      |                  |         |            |         |                | /                      |              |                    |
|   |                      | $\backslash$      |                        |      |                  |         |            |         |                |                        |              |                    |
|   |                      | \                 |                        |      |                  |         |            | 6.2 A   | <b>ADD</b> Nev | v                      |              |                    |
|   |                      | 614               | לעיוול                 |      |                  |         |            | をクリ     | いクして           | Slave1局有               | F            |                    |
|   |                      | 0.1               |                        |      |                  |         |            | Node    | トーア泊           | 加容保口                   | ╘╼╴│         |                    |
|   |                      |                   |                        |      |                  |         |            |         | こして追           |                        | <b>~ 7</b> ° |                    |
|   |                      |                   |                        |      |                  |         |            | 次の      | 町田に透           | ₫移しよす。                 | o l          |                    |
|   |                      |                   |                        |      |                  |         |            |         |                |                        |              |                    |

### Step6(2) "Nodes"でSlave1局を登録

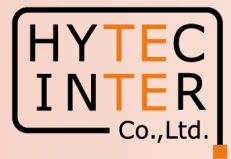

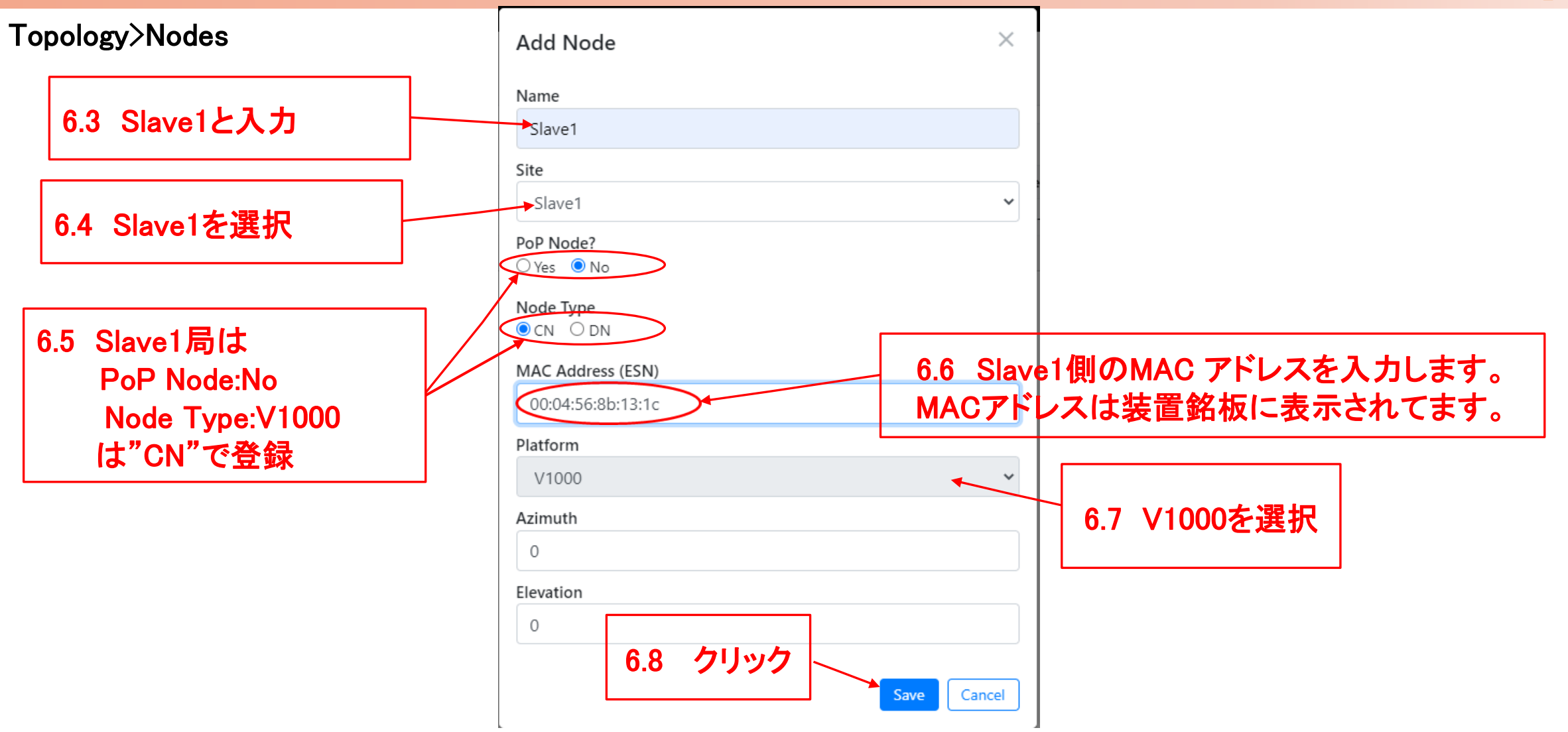

#### Step6(3) "Nodes"でSlave1局を登録

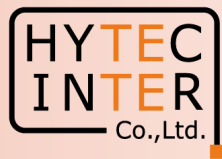

#### Topology>Nodes

|        | 60 GHz cnWave™ V5000          |                   |                        |      |                      |          |                   | Ø Di     | sable E2E Controller U Reboo | t B admin - |
|--------|-------------------------------|-------------------|------------------------|------|----------------------|----------|-------------------|----------|------------------------------|-------------|
|        | Topology<br>Sites Nodes Links |                   |                        |      |                      |          |                   |          |                              |             |
| •<br>• | Q Search                      | MAC Address       | IPV6                   | Type | Status               | Model    | Cita              | Pop Node | Software Version             | Add New     |
| œ      | node-V5000-8844b6             | 00:04:56:88:44:b6 | fd00:ceed:8844:b600::1 | DN   | Online Initiator     | V5000    | site-V5000-8844b6 | Yes      | 1.2.2.1                      | ē:          |
| ¢      | Slave1                        | 00:04:56:8b:13:d1 | fd00:ceed:8844:b601::  | CN   | Offline              |          | Slave1            | No       |                              |             |
| ٤      |                               |                   |                        |      | « < <mark>1</mark> > | >>> 10 🗸 |                   |          |                              |             |

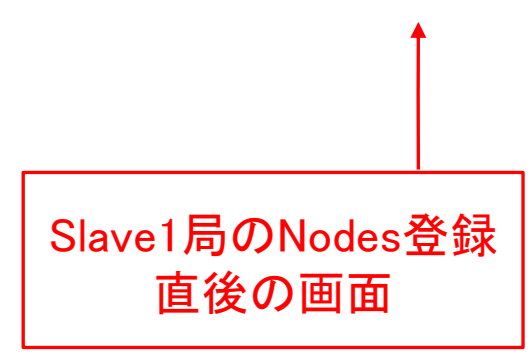

#### Step7(1) "Links"でMaster-Slave1のLinkを登録

#### HYTEC INTER Co.,Ltd.

#### Topology>Links

| → C 仚 🔺 保護          | きれていない通信   <del>http</del> | s://169.254.1.10/inventory/lines://169.254.1.10/inventory/lines://169.254.1.10/inventory/lin | nks    |               |         |          |                  |                           |                        | \$ € ☆             | * 🗆 🛎  |
|---------------------|----------------------------|----------------------------------------------------------------------------------------------------|--------|---------------|---------|----------|------------------|---------------------------|------------------------|--------------------|--------|
| 60 GHz cnWave™ V500 | 000                        |                                                                                                    |        |               |         |          |                  |                           | Oisable E2E Controller | U Reboot           | 😫 admi |
| Тороlоду            |                            |                                                                                                    |        |               |         |          |                  |                           |                        |                    |        |
| Sites Nodes         | Links                      |                                                                                                    |        |               |         |          |                  |                           |                        |                    |        |
| Q, Search           |                            | 0                                                                                                    |        |               |         |          |                  |                           |                        |                    | Add    |
| Name                | A-Noda                     | A-Node Sector                                                                                                    | Z-Node | Z-Node Sector | Active  | Uptime   | Туре             | Ignition Attempts<br>(1d) | Distance (m)           | Ignition<br>Status |        |
| No Data             |                            |                                                                                                    |        |               |         |          |                  |                           |                        |                    |        |
|                     |                            |                                                                                                    |        |               | « < 1 > | >>> 10 Y |                  |                           |                        |                    |        |
|                     |                            | $\backslash$                                                                                                    |        |               |         | r        |                  |                           |                        |                    |        |
|                     |                            | 7.1                                                                                                    | フリック   |               |         |          | 7.2 ADD<br>をクリック | )New<br>フレてLink           | を登録                    |                    |        |
|                     |                            |                                                                                                    |        |               |         |          | しより。             | 火填奓炽。                     |                        |                    |        |

### Step7(2) "Links"でMaster(Sector1)-Slave1のLinkを登録

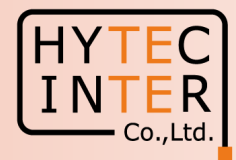

| pology>l                       | Links                                     | Add Link                                                                                                    | ×             |
|--------------------------------|-------------------------------------------|----------------------------------------------------------------------------------------------------|---------------|
|                                | 7.3 Wirelessを選択                           | Name<br>link-Slave1-node-V5000-8844b6                                                                                                   |               |
| 7.4 SI<br>MAC a                | ave1の局名とその<br>addressを選択                  | <ul> <li>Wireless O Wired</li> <li>A-Node</li> <li>Slave1</li> <li>Node-1 Wireless MAC</li> <li>Sector 1 - 12:04:56:8b:13:d1</li> </ul> | ~             |
| 7.5 Ma<br>MAC a<br>ここで(<br>を選択 | sterの局名とその<br>addressを選択<br>はアンテナはSector1 | Z-Node<br>node-V5000-8844b6<br>Node-2 Wireless MAC<br>Sector 1 - 12:04:56:88:44:b6                                                      | 、<br>7.6 クリック |

### Step7(3) "Links"でMaster(Sector1)-Slave1のLinkを登録

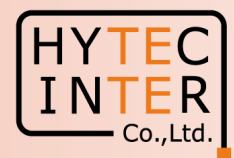

#### Topology>Links

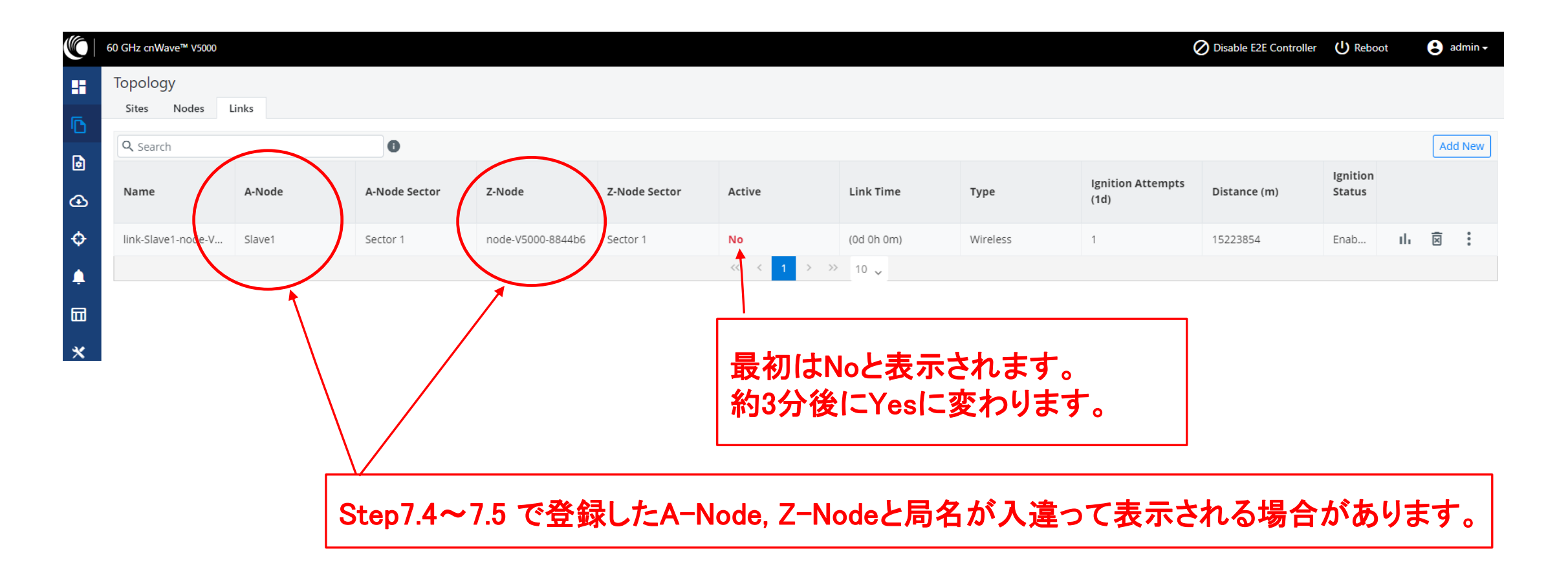

### Step7(4) Master(Sector1)-Slave1のLink確立確認 Dashboard

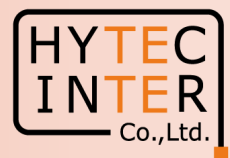

#### ← → C 介 ▲ 保護されていない通信 | https://169.254.1.10/dashboard 🖻 🖻 🛧 🗯 🗖 🚢 🗄 O Disable E2E Controller 60 GHz cnWave<sup>™</sup> V5000 😫 admin 🗸 Dashboard クリック Nodes Sites Wireless Throughput Links D 2 2 $(\mathbf{1})$ 0 kbps 0 kbps 0 1 ۵ RX Ontine Total Total Total Online ⊛ Device Information Map No Show Names: Ф POP Type + Name node-V5000-883fc2 Ļ E2E Controller Running Onboard cnMaestro Connection Status Not Connected ( Remote Management is disabled ) × cnMaestro Account ID MAC Address 00:04:56:88:3F:CZ K. <sup>vsm</sup>まだLink不成立、Slave局 Serial Number Model ©Nodeを認識してません Software Version Firmware Version 10.11. None Wireless Security (R) node-V5000-88 Slave1 Layer 2 Bridge Enabled (0 tunnels) System Time Feb 16, 2022, 3:19:25 PM Uptime 0d 2h 2m Linkを登録直後の画面 GPS Fix Type No Fix ここで約3分待ちます Satellites tracked -Latitude -Longitude Height -

#### Copyright © 2024 Hytec Inter Co., Ltd. All Rights Reserved

### Step7(5) Master(Sector1)-Slave1のLink確立確認 Dashboard

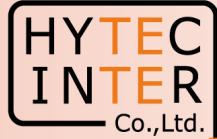

🗟 🖄 🏠 🖪 😩 ▲ 保護されていない通信 https://169.254.1.10/dashboard  $\cap$ Disable E2E Controller 60 GHz cnWave<sup>™</sup> V5000 (I) Reboot 😫 admin 🗸 Dashboard Links Nodes Sites Wireless Throughput D 1 2 2 5.73 kbps 2.85 kbps 2 ٦ RX Total Online Total Online Total ⊕ Device Information Show Names: No Ф POP Type + \_ node-V5000-883fc2 Name Ļ 7.10 クリックすると局名表示さ E2E Controller Running Onboard cnMaestro Connection Status Not Connected ( Remote Manage nent is disabled れます。この作業は任意です。 × cnMaestro Account ID MAC Address 00:04:56:88:3 7.9 Master 局はこの表示 1 Serial Number 7.7 Link確立、Nodeも2局 7.11 局名表示を確認、この作 になります。 Model 業は任意です。 認識できました Software Version Firmware Version Wireless Security None mode-V5000-88 Slave1 Layer 2 Bridge Enabled (1 tunnel) Feb 16, 2022, 3:25:56 PM System Time **(T**) Uptime 0d 2h 9m **(()** Slave GPS 7.8 局と線が全部緑表示になり、かつMasterからRemoteにPing No Fix Fix Type Satellites tracked が疎通するとLink開通です。一旦開通しても切断、再接続され Latitude る場合があります。全部緑表示になっても最低3分間状態監視 Longitude Height 願います。

### Step7(6) Master(Sector1)-Slave1のLink確立確認 Topology

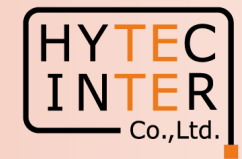

#### 開通後のTopology>Node

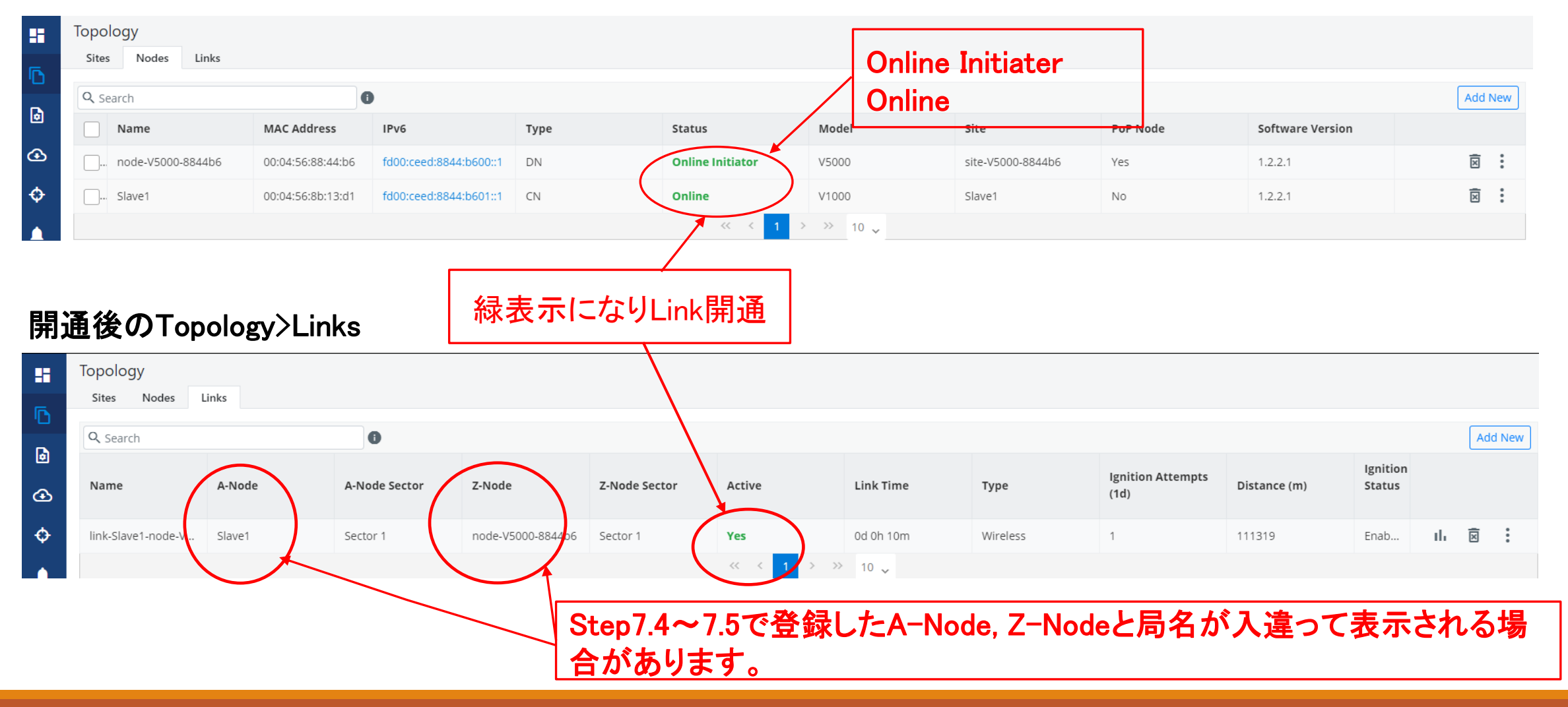

### Step8 Slave1局のIP address等を設定

Master局にログインした状態で設定します

Config>Nodes>Networking

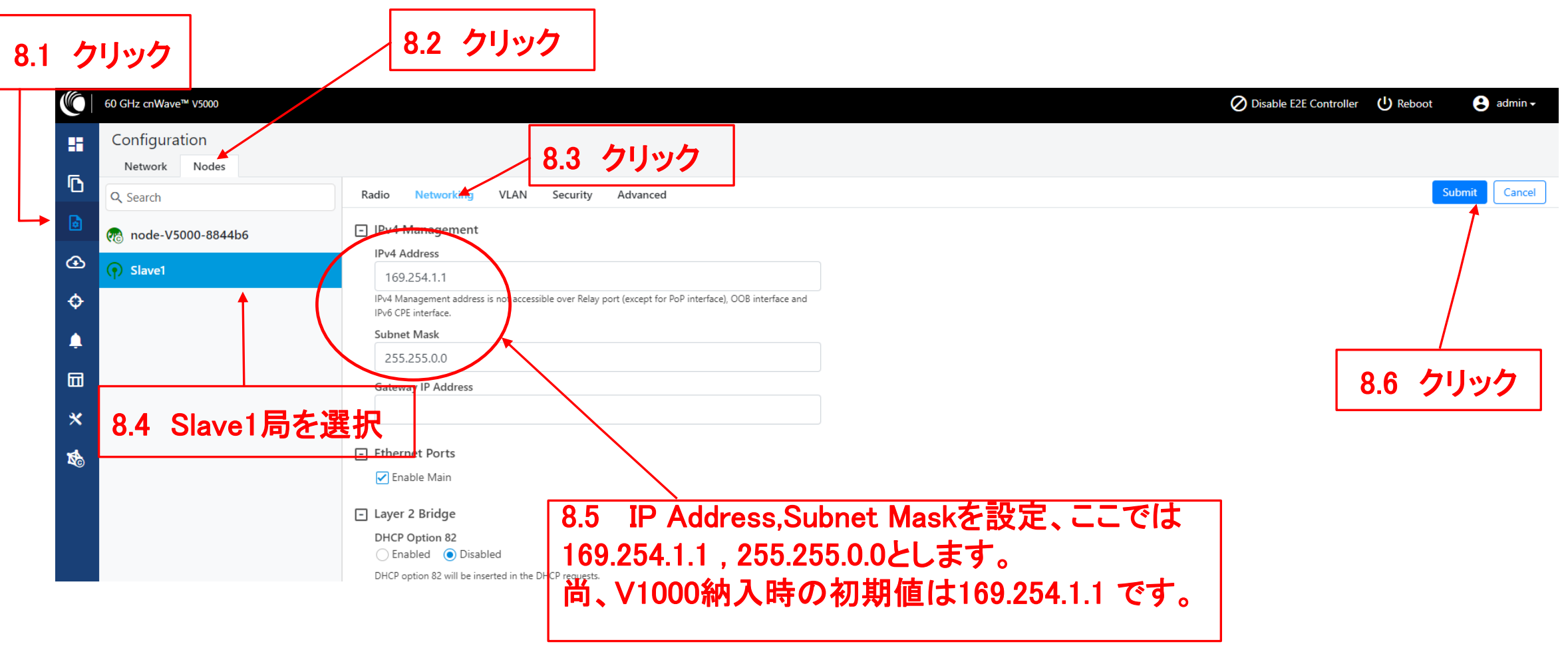

#### 機器接続 Slave2

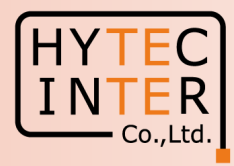

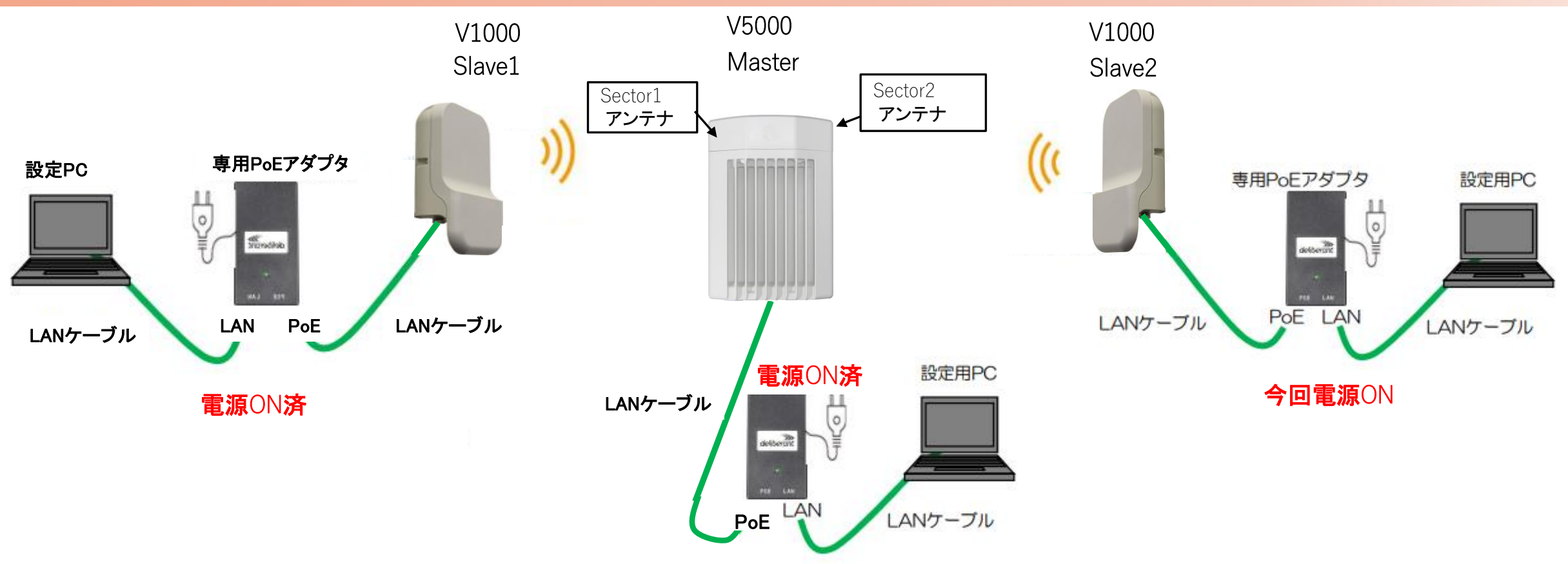

Slave2にPoEを接続し電源ONにします。

無線機の電源投入はLANケーブル接続後PoEの電源を投入して下さい。

### Step10(1) "Sites"でSlave2局を登録

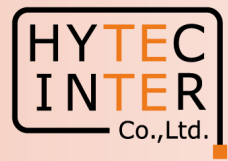

#### Topology>Sites

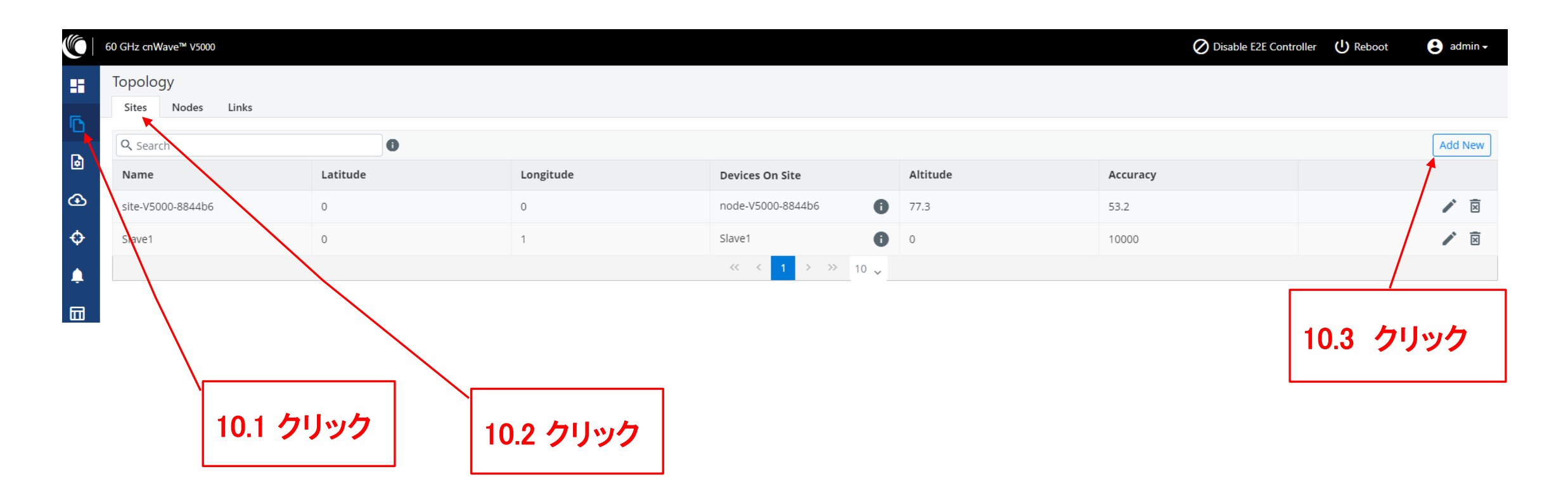

### Step10(2) "Sites"でSlave2局を登録

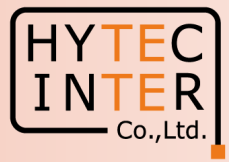

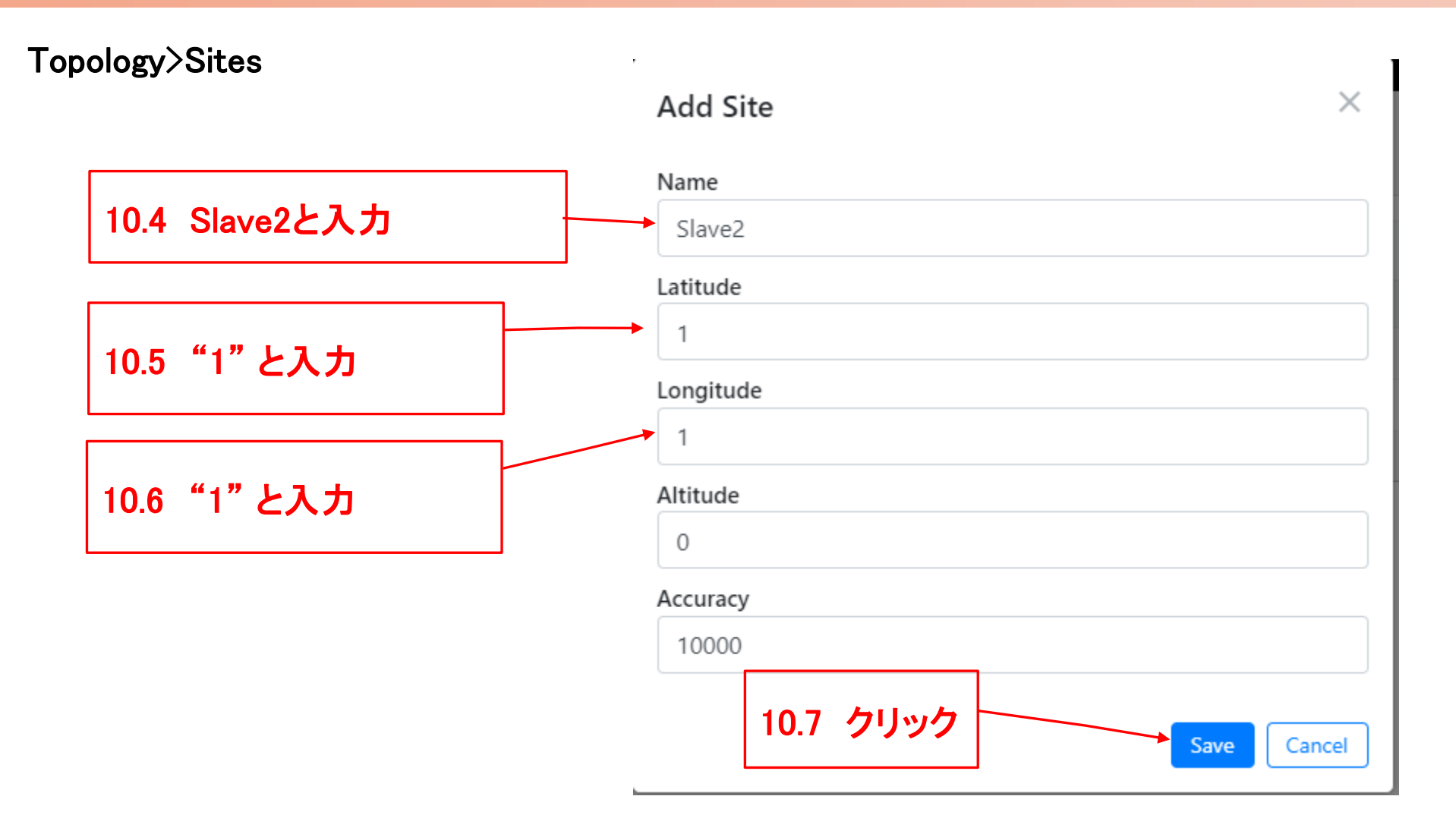

#### Step10(3) "Sites"でSlave2局を登録

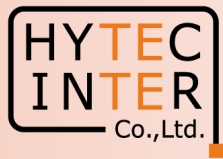

#### Topology>Sites

|          | 60 GHz cnWave™ V5000          |          |           |                                       |          | O Disable E2E Con | itroller 🕛 Reboot | e admin - |
|----------|-------------------------------|----------|-----------|---------------------------------------|----------|-------------------|-------------------|-----------|
| ••       | Topology<br>Sites Nodes Links |          |           | ✓ Success ×<br>Adding site successful |          |                   |                   |           |
| ت<br>م   | Q, Search                     | 0        |           |                                       |          |                   |                   | Add New   |
| ۲        | Name                          | Latitude | Longitude | Devices On Site                       | Altitude | Accuracy          |                   |           |
| œ        | site-V5000-8844b6             | 0        | 0         | node-V5000-8844b6                     | 77.3     | 53.2              |                   | 1         |
| ¢        | Slave1                        | 0        | 1         | Slave1                                | 0        | 10000             |                   | 1         |
| <b>.</b> | Slave2                        | 1        | 1         | 0                                     | 0        | 10000             |                   | /         |
| m        |                               |          |           | $\ll$ $<$ 1 $>$ $\gg$ 10 $\checkmark$ |          |                   |                   |           |
|          |                               |          |           | <b>†</b>                              |          |                   |                   |           |
|          |                               |          |           |                                       |          |                   |                   |           |
|          |                               |          |           |                                       |          |                   |                   |           |
|          |                               |          |           |                                       |          |                   |                   |           |
|          |                               |          | Slave2局0  | DSite 全 球 後 の 世                       |          |                   |                   |           |
|          |                               |          |           |                                       |          |                   |                   |           |

### Step11(1) "Nodes"でSlave2局を登録

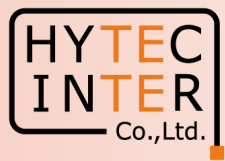

#### Topology>Nodes

|   | 60 GHz cnWave™ V5000 |                   |                        |      |                  |          |        |                         |                        | Ø Disable E2E Controller | Reboot | e admin - |
|---|----------------------|-------------------|------------------------|------|------------------|----------|--------|-------------------------|------------------------|--------------------------|--------|-----------|
|   | Тороlоду             |                   |                        |      |                  |          |        |                         |                        |                          |        |           |
| D | Sites Nodes Links    |                   |                        |      |                  |          |        |                         |                        |                          |        |           |
| ٦ | Name                 | MAC Address       | IPv6                   | Туре | Status           | Model    | Site   |                         | PoP Node               | Software Version         |        | Add New   |
|   | node-V5000-8844b6    | 00:04:56:88:44:b6 | fd00:ceed:8844:b600::1 | DN   | Online Initiator | V5000    | site-V | 5000-8844b6             | Yes                    | 1.2.2.1                  | /      | ⊠ :       |
| ¢ | Slave1               | 00:04:56:8b:13:d1 | fd00:ceed:8844:b601::1 | CN   | Online           | V1000    | Slave1 |                         | No                     | 1.2.2.1                  |        | Ì.        |
| ۵ |                      |                   |                        |      | << < 1 3         | >>> 10 🗸 |        |                         |                        | /                        |        |           |
|   |                      |                   |                        |      |                  |          |        |                         |                        |                          |        |           |
|   |                      |                   |                        |      |                  |          |        |                         |                        |                          |        |           |
|   | 11.1                 | クリック              |                        |      |                  |          |        | 11.2 A<br>をクリ:<br>Nodeと | ADD Ne<br>ックして<br>こして追 | w<br>Slave2局を<br>加登録します  | -      |           |
|   |                      |                   |                        |      |                  |          |        | 次項参                     | 照。                     |                          |        |           |

### Step11(2) "Nodes"でSlave2局を登録

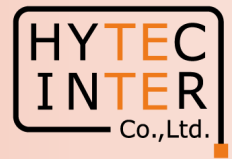

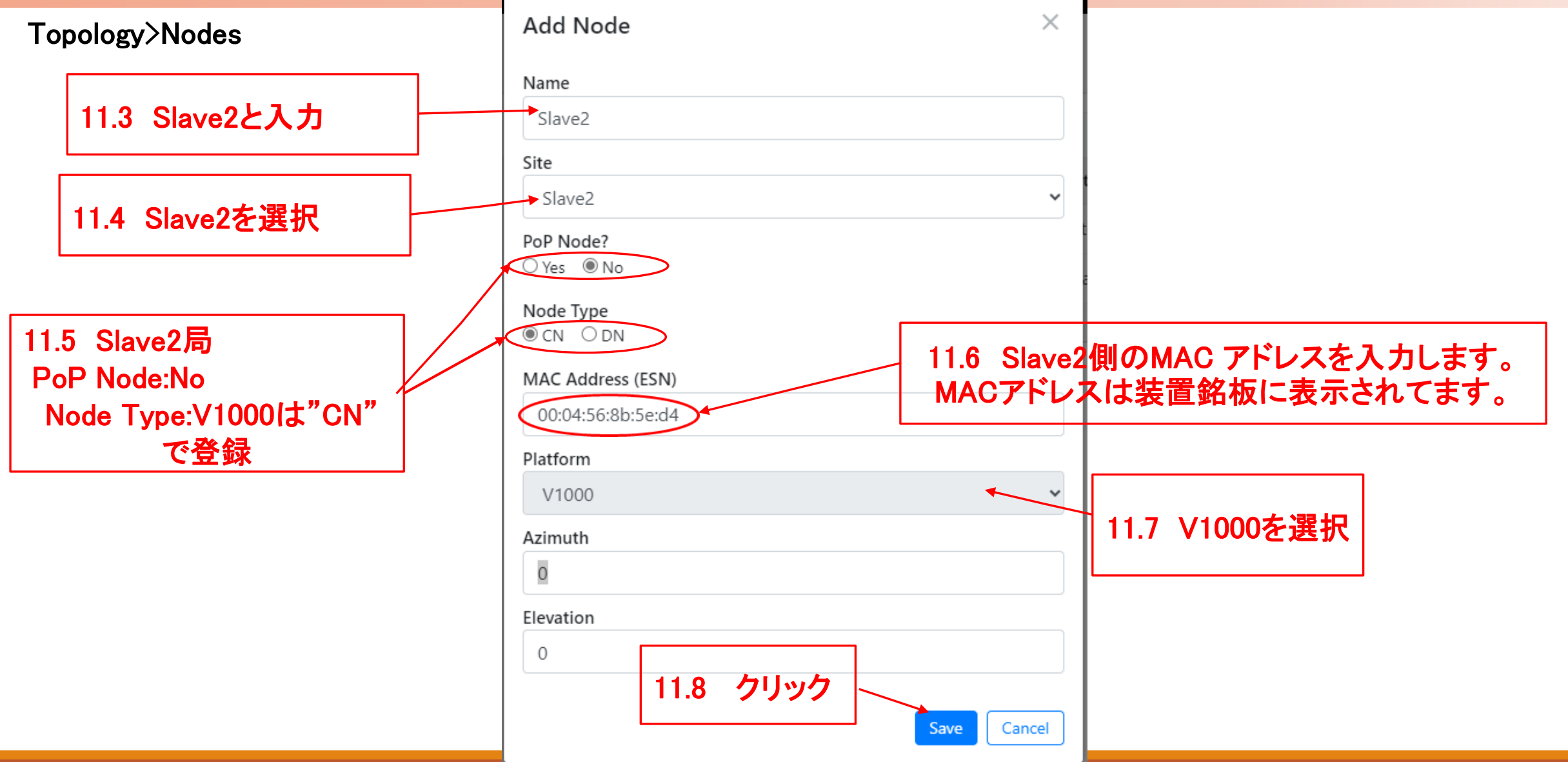

#### Step11(3) "Nodes"でSlave2局を登録

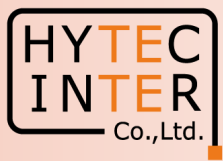

#### Topology>Nodes

|         | 60 GHz cnWave™ V5000          |                   |                        |                 |                                       |        |                   | Ø Disa   | able E2E Controller U Reboot | e admin <del>-</del> |
|---------|-------------------------------|-------------------|------------------------|-----------------|---------------------------------------|--------|-------------------|----------|------------------------------|----------------------|
| •       | Topology<br>Sites Nodes Links |                   |                        |                 | ✓ Success ×<br>Adding node successful |        |                   |          |                              |                      |
| 'U<br>R | Q Search                      |                   | •                      |                 |                                       |        |                   |          |                              | Add New              |
| ø       | Name                          | MAC Address       | IPv6                   | Туре            | Status                                | Model  | Site              | PoP Node | Software Version             |                      |
| œ       | node-V5000-8844b6             | 00:04:56:88:44:b6 | fd00:ceed:8844:b600::1 | DN              | Online Initiator                      | V5000  | site-V5000-8844b6 | Yes      | 1.2.2.1                      | ⊠ :                  |
| ¢       | Slave1                        | 00:04:56:8b:13:d1 | fd00:ceed:8844:b601::1 | CN              | Online                                | V1000  | Slave1            | No       | 1.2.2.1                      | ⊠ :                  |
| <b></b> | Slave2                        | 00:04:56:8b:5e:d4 | fd00:ceed:8844:b602::  | CN              | Offline                               |        | Slave2            | No       |                              | ⊠ :                  |
| m       |                               |                   |                        |                 | ≪ < 1 >                               | » 10 🗸 |                   |          |                              |                      |
|         |                               |                   | _                      |                 | Ī                                     |        |                   |          |                              |                      |
|         |                               |                   |                        | Slave2局の<br>直後の | Nodes登録<br>D画面                        |        |                   |          |                              |                      |

### Step12(1) "Links"でMaster-Slave2のLinkを登録

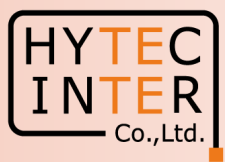

#### Topology>Links

|   | 60 GHz cnWave™ V5000    |        |               |                   |               |             |           |                                    | Q                          | Disable E2E Controll | er 🕛 Reboot        | admin 🗸 |
|---|-------------------------|--------|---------------|-------------------|---------------|-------------|-----------|------------------------------------|----------------------------|----------------------|--------------------|---------|
| # | Topology<br>Sites Nodes | Links  |               |                   |               |             |           |                                    |                            |                      |                    |         |
|   | Q Search                |        | 0             |                   |               |             |           |                                    |                            |                      |                    | Add New |
| • | Name                    | A-Node | A-Node Sector | Z-Node            | Z-Node Sector | Active      | Link Time | Туре                               | Ignition Attempts<br>(1d)  | Distance (m)         | Ignition<br>Status |         |
| ¢ | link-Slave1-node-V      | Slave1 | Sector 1      | node-V5000-8844b6 | Sector 1      | Yes         | 0d 0h 31m | Wireless                           | 1                          | 111319               | Enab I             |         |
| ۵ |                         |        |               |                   |               | << < 1 > >> | 10 🗸      |                                    |                            |                      |                    |         |
|   |                         |        | 12.1          | クリック              |               |             |           |                                    |                            |                      |                    |         |
|   |                         |        |               |                   |               |             |           | 12.2 A<br>をクリッ<br>録しま <sup>-</sup> | DD New<br>ックしてLin<br>す。次項参 | kを登<br>≽照。           |                    |         |

### Step12(2) "Links"でMaster(Sector2)-Slave2のLinkを登録

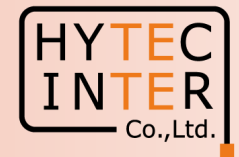

| Fopology>Links             | Add Link                      | ×           |            |
|----------------------------|-------------------------------|-------------|------------|
|                            | Name                          |             |            |
|                            | link-Slave2-node-V5000-8844b6 |             |            |
| 12.3 Wirelessを選択           | Link Type                     |             |            |
|                            | A-Node                        |             |            |
|                            | Slave2                        | ~           |            |
| 12.4 Slave2の局名とその          | Node-1 Wireless MAC           |             |            |
| MAC addressを迭伏             | Sector 1 - 12:04:56:8b:5e:d4  | ~           |            |
|                            | Z-Node                        |             |            |
|                            | node-V5000-8844b6             | ~           |            |
| <br>  12.5 Masterの局名とそのMAC | Node-2 Wireless MAC           | 12.6        | Slaveをクリック |
| addressを選択。                | Sector 2 - 22:04:56:88:44:b6  | ~           |            |
| 今度はSector-2を選択します。         |                               | Save Cancel |            |

### Step12(3) "Links"でMaster(Sector2)-Slave2のLinkを登録

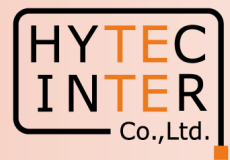

#### Topology>Links

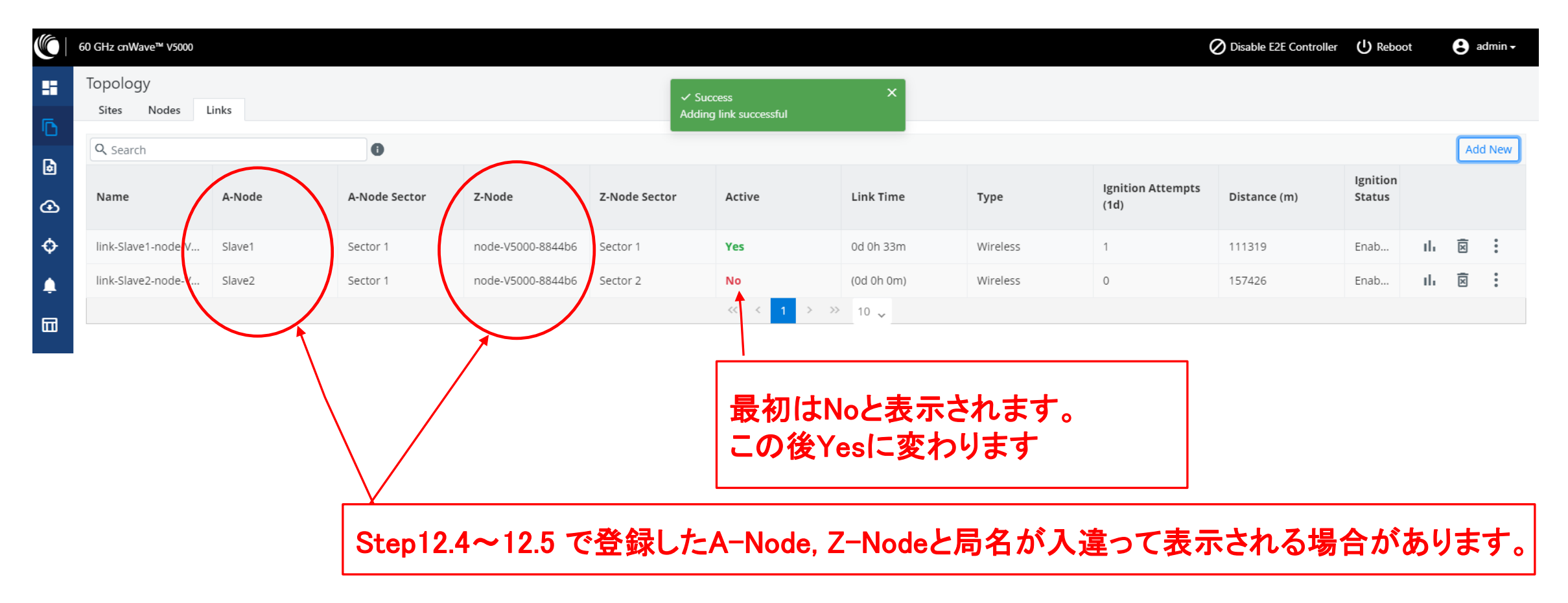

# Step12(4) Master(Sector2)-Slave2のLink確立確認 Dashboard Slave3以降のNode追加も同様に進めます。

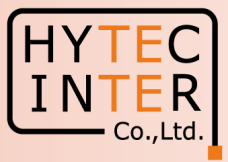

|                                                                                                    | 60 GHz cnWave™ V5000        |                          |                          |                                             |                                                           |                            | O Disable E2E Contr     | oller 🕛 Reboot                                     | 😫 admin 🗸  |
|----------------------------------------------------------------------------------------------------|-----------------------------|--------------------------|--------------------------|---------------------------------------------|-----------------------------------------------------------|----------------------------|-------------------------|----------------------------------------------------|------------|
|                                                                                                    | Dashboard                   |                          | Security Wan             | ning: The following accounts have a default | password: admin,monitor,installer. <u>Pl</u> ease click h | ere to change password(s). |                         |                                                    |            |
| Б                                                                                                    | Links                       |                          | Nodes                    |                                             | Sites                                                     |                            | Wireless Throughput     |                                                    |            |
| •                                                                                                    | 2<br>Total                  | 2<br>Deline              | 3<br>Total               | 3<br>Online                                 | 3<br>Total                                                |                            | <b>24.22</b> kbps<br>RX | <b>6.53</b> кыры<br>тх                             |            |
| ④                                                                                                    |                             |                          |                          |                                             |                                                           |                            |                         |                                                    |            |
| ¢.                                                                                                    | Device Information          |                          |                          | Мар                                         |                                                           |                            |                         | Show Names: Ye                                     | s No       |
| Ψ                                                                                                    | Туре                        | POR                      |                          | <b>(+</b> )                                 |                                                           |                            |                         |                                                    |            |
| <u>ب</u>                                                                                                    | Name                        | node-V5000-8844b6        |                          |                                             |                                                           | 7                          |                         |                                                    |            |
| _                                                                                                    | E2E Controller              | Running Onboard          |                          |                                             |                                                           |                            |                         |                                                    |            |
| Ш                                                                                                    | cnMaestro Connection Status | Not Connected ( Remote I | Management is disabled ) | 12.8 局と線が                                   | 全部緑表示にな                                                   |                            |                         |                                                    |            |
| ×                                                                                                    | cnMaestro Account ID        |                          |                          |                                             |                                                           |                            |                         |                                                    |            |
|                                                                                                    | MAC Address                 | 00:04:56:88:44:B6        |                          | イルム王LINK用ル                                  | <u>Ħ</u> o                                                |                            |                         |                                                    |            |
| store and the second second se | Serial Number               | V5XB05B61972             |                          | 安定するまで終                                     | 6分かかること                                                   |                            |                         |                                                    |            |
|                                                                                                    | Model 127                   | 21 ink 確立,1              | Node‡.3                  |                                             |                                                           | (P) Slave                  | 2                       |                                                    |            |
|                                                                                                    | Software Version            |                          |                          | かめり、徠禄、                                     | 亦禄衣亦を繰り                                                   |                            |                         |                                                    |            |
|                                                                                                    | Firmware Version            | 記識でさま                    | した                       | 返すことがあり                                     | <b>± *</b>                                                |                            |                         |                                                    |            |
|                                                                                                    | Wireless Security           | None                     |                          |                                             |                                                           |                            |                         |                                                    |            |
|                                                                                                    | Layer 2 Bridge              | Enabled ( 2 tunnels )    |                          | この間に既に閉                                     | 月通していた                                                    |                            |                         |                                                    |            |
|                                                                                                    | System Time                 | Jul 26, 2023, 5:02:03 PM |                          | Slave1の按結+                                  | ぶとう たいちょう しょう しょう しょう しょう しょう しょう しょう しょう しょう し           |                            |                         |                                                    |            |
|                                                                                                    | Deast Bassen                | Leng Pewer Custe         |                          | SlaveTUJf安附L                                | こほこしんの 22 白 🦾                                             | node-V5000-88 VY Slave     | 1                       |                                                    |            |
|                                                                                                    | Reset Reason                | LongPowerCycle           |                          | があります。                                      |                                                           |                            |                         |                                                    |            |
|                                                                                                    | GPS                         |                          |                          |                                             |                                                           |                            |                         |                                                    |            |
|                                                                                                    | Fix Type                    | 3D                       |                          | Master1則PCD                                 | bSivel, Slave2                                            |                            |                         |                                                    |            |
|                                                                                                    | Satellites tracked          | 10                       |                          | へPing疎通がT                                   | T能であることを                                                  |                            |                         |                                                    |            |
|                                                                                                    | Latitude                    | 35° 41' 0.027" N         | 6                        |                                             |                                                           |                            |                         |                                                    |            |
|                                                                                                    | Longitude                   | 139° 41' 30.347" E       |                          | 催認して下さい                                     | °0                                                        |                            |                         |                                                    |            |
|                                                                                                    | Height                      | 65 m                     |                          |                                             |                                                           |                            |                         |                                                    |            |
|                                                                                                    |                             |                          |                          |                                             |                                                           |                            |                         | <ul> <li>Leatlet L(0) OnenStreetMan co.</li> </ul> | ntrinutors |

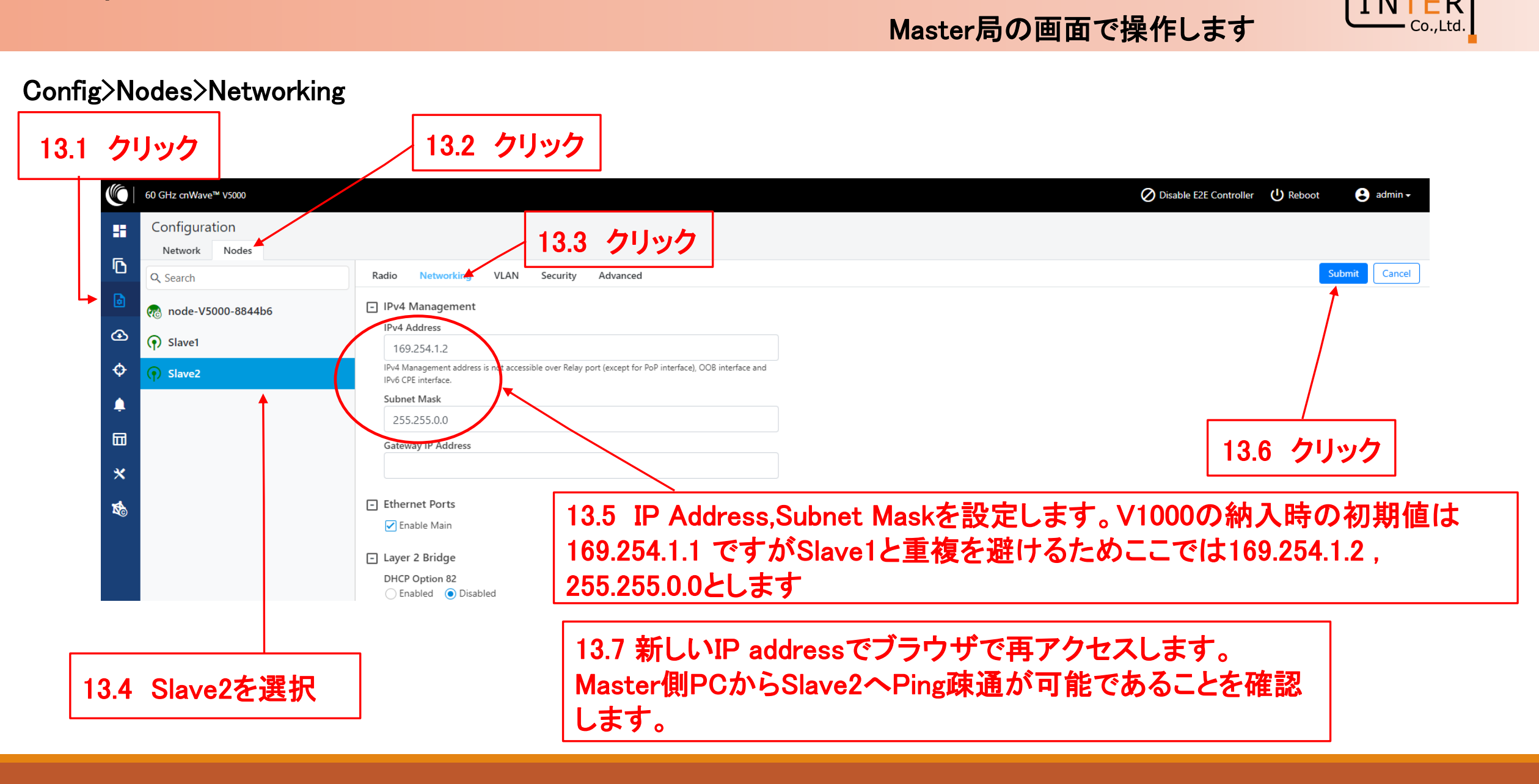

Step13 Slave2局のIP address等を設定

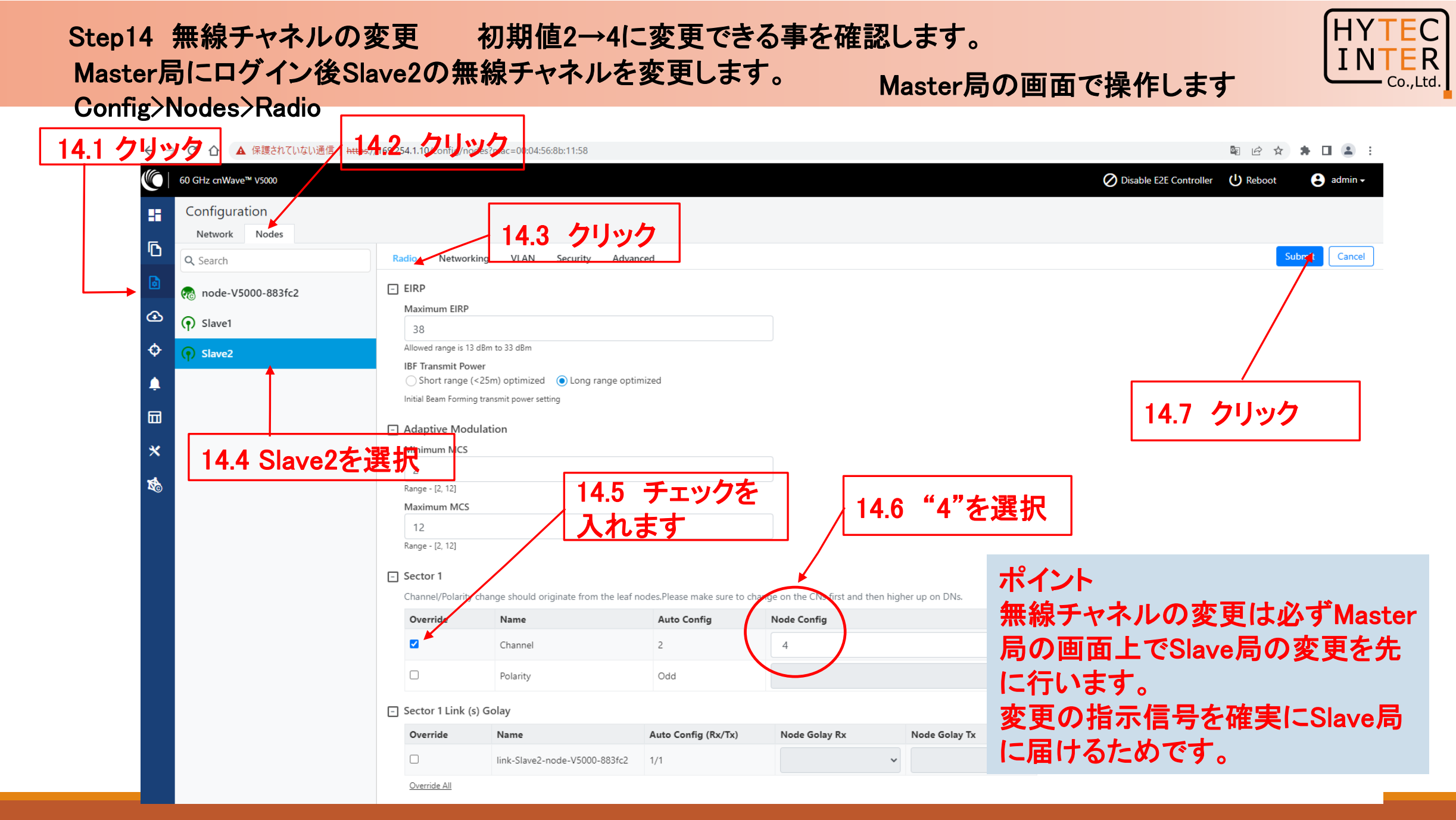

# Step14 無線チャネルの変更初期値2→4に変更次にMaster局の無線チャネルを変更します。Config>Nodes>Radio

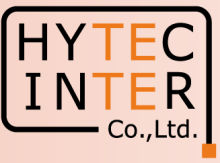

|         | $\leftrightarrow$ $\rightarrow$ | C ☆ ▲ 保護されていない通信   https:// | /169.254.1.10/config/node                         | s?mac=00:04:56:88:3f:c2                               |                                          |                                  |                   |       |                     |          | • 🖬 😩 E    |
|---------|---------------------------------|-----------------------------|---------------------------------------------------|-------------------------------------------------------|------------------------------------------|----------------------------------|-------------------|-------|---------------------|----------|------------|
|         |                                 | 60 GHz cnWave™ V5000        |                                                   |                                                       |                                          |                                  |                   | Ø Dis | able E2E Controller | U Reboot | e admin 🗸  |
|         |                                 | Configuration               | 14.9 クリ                                           | <b>ノック</b>                                            |                                          |                                  |                   |       |                     |          |            |
|         | 6                               | Network Nodes               | I.                                                |                                                       |                                          |                                  |                   |       |                     |          |            |
|         | -10                             | Q, Search                   | Radio Networkin                                   | g VLAN Security Advar                                 | nced                                     |                                  |                   |       |                     | Sub      | mit Cancel |
|         | ٦                               | 🕐 node-V5000-883fc2         | - Sector 1                                        | 14.11 99                                              | ック                                       |                                  |                   |       |                     |          |            |
|         | œ                               | () Slave1                   | Channel/Polarity ch<br>Override                   | nange should originate from the leaf r                | nodes.Please make sure to ch Auto Config | ange on the CNs first and then h | nigher up on DNs. |       |                     |          |            |
|         | ¢                               | Slave2                      |                                                   | Channel                                               | _                                        | -                                | ~                 | Г     |                     |          |            |
|         | Ļ                               | 14.10 Mast                  | er存                                               | Polarity 14.1                                         | 12 Sector2                               | の方へ                              | ~                 |       | 14.14               | クリック     |            |
|         | □                               | 選択                          | <ul> <li>Sector I Link (s)</li> </ul>             | Golay チェ                                              | ックを入れ                                    | ιます                              |                   | L     |                     |          |            |
|         | *                               |                             | Override                                          | Name                                                  | Auto Config (Rx/Tx)                      | Node Golay Rx                    | Node Golay Tx     |       |                     |          |            |
|         | 1                               |                             | - Sector 2                                        |                                                       |                                          |                                  | 14.13 "           | '4"を選 | 択                   |          |            |
| 140 511 |                                 |                             | Channel/Polarity ch                               | ange should originate from the leaf r                 | nodes.Please make sure to ch             | ance on the CNs first and then h | nigher up on DNs. |       |                     |          |            |
| 14.8 クリ |                                 |                             | Override                                          | Name                                                  | Auto Config                              | Node Config                      |                   |       |                     |          |            |
|         |                                 |                             |                                                   | Channel                                               | 2                                        | 4                                | ~                 |       |                     |          |            |
|         |                                 |                             |                                                   | Polarity                                              | Even                                     |                                  | ~                 |       |                     |          |            |
|         |                                 |                             | - Sector 2 Link (s)                               | Golay                                                 |                                          |                                  |                   |       |                     |          |            |
|         |                                 |                             | Override                                          | Name                                                  | Auto Config (Rx/Tx)                      | Node Golay Rx                    | Node Golay Tx     |       |                     |          |            |
|         |                                 |                             |                                                   | link-Slave1-node-V5000-883fc2                         | 1/1                                      |                                  | ~                 |       |                     |          |            |
|         |                                 |                             |                                                   | link-Slave2-node-V5000-883fc2                         | 1/1                                      |                                  | ~                 |       |                     |          |            |
|         |                                 |                             | Override All                                      |                                                       |                                          |                                  |                   |       |                     |          |            |
|         |                                 |                             | GPS     Force GPS Disal     When checked, the rad | ble<br>dio will use internal sync rather than GPS syn | nc                                       |                                  |                   |       |                     |          |            |

#### Step14 無線チャネルの変更 初期値2→4の変更後のMaster局の画面

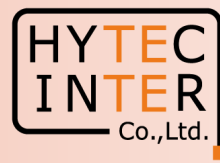

#### Config>Nodes>Radio

|    | 60 GHz cnWave™ V5000           |                                    |                                                          |                             |                                 |                   | O Disable E2E Controller | U Reboot | 😫 admin 🗸   |
|----|--------------------------------|------------------------------------|----------------------------------------------------------|-----------------------------|---------------------------------|-------------------|--------------------------|----------|-------------|
|    | Configuration<br>Network Nodes |                                    |                                                          |                             |                                 |                   |                          |          |             |
| D  | Q Search                       | Radio Network                      | king VLAN Security Advar                                 | nced                        |                                 |                   |                          | Su       | omit Cancel |
| ۵  | mode-V5000-883fc2              | - Sector 1                         |                                                          |                             |                                 |                   |                          |          |             |
| Ð  | Slave1                         | Channel/Polarity                   | change should originate from the leaf r                  | nodes.Please make sure to c | hange on the CNs first and then | higher up on DNs. |                          |          |             |
| 4  |                                | Override                           | Name                                                     | Auto Config                 | Node Config                     |                   |                          |          |             |
| Ψ  | (•) Slave2                     |                                    | Channel                                                  |                             |                                 | ~                 |                          |          |             |
| Ļ  |                                |                                    | Polarity                                                 |                             |                                 | ~                 |                          |          |             |
|    |                                | - Sector 1 Link (                  | s) Golay                                                 |                             |                                 |                   |                          |          |             |
| ×  |                                | Override                           | Name                                                     | Auto Config (Rx/Tx)         | Node Golay Rx                   | Node Golay Tx     |                          |          |             |
| -  |                                | No Data                            |                                                          |                             |                                 | 14.15 "4"に変       | 更された事を確                  | 崔認しる     | ます。         |
| NG |                                | - Sector 2                         |                                                          |                             |                                 | 最後にMaster         | 側PCからSive                | 1 Slav   | e2          |
|    |                                | Channel/Polarity                   | change should originate from the leaf r                  | Auto Config                 | hange on the CNs first and then |                   | 可能でもスーレ                  |          | 9 <b>2</b>  |
|    |                                |                                    | Channel                                                  |                             | 4                               | 、Ping味通い          | リ肥でのること                  | で唯前      |             |
|    |                                | -                                  |                                                          |                             |                                 | て下さい。             |                          |          |             |
|    |                                |                                    | Polarity                                                 | Even                        |                                 | *                 |                          |          |             |
|    |                                | - Sector 2 Link (                  | s) Golay                                                 |                             |                                 |                   |                          |          |             |
|    |                                | Override                           | Name                                                     | Auto Config (Rx/Tx)         | Node Golay Rx                   | Node Golay Tx     |                          |          |             |
|    |                                |                                    | link-Slave1-node-V5000-883fc2                            | 1/1                         |                                 | ~                 |                          |          |             |
|    |                                |                                    | link-Slave2-node-V5000-883fc2                            | 1/1                         |                                 | •                 |                          |          |             |
|    |                                | Override All                       |                                                          |                             |                                 |                   |                          |          |             |
|    |                                | - GPS                              |                                                          |                             |                                 |                   |                          |          |             |
|    |                                | Force GPS Dis<br>When checked, the | sable<br>radio will use internal sync rather than GPS sy | nc                          |                                 |                   |                          |          |             |

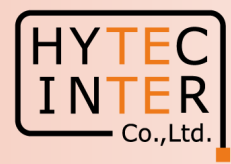

1.電源OFF/ON時のご注意

PoE の電源をOFFの後、5秒以内に電源をONにするとRecovery Modeとなり起動に時間が かかる場合があります。続けてご使用の場合は電源をOFFの後、10秒以上待ってから 電源をONにしてください。

2.周波数等の変更はMaster局の画面上でSlaveから先に設定 無線の周波数チャネル変更はMaster局の画面でSlave局から先に行い、次にMaster局自身の設定 を行い同一チャネルとしてください。異なるとLINK確立しません。

3.Link確立しない時 次頁の補足1を参照願います。

## 補足1 Link接続しない時 (1)Master局のGPS無効の確認

HYTEC INTER Co.,Ltd

Cancel

Submit

Config>Nodes>Radio

| Channel/Polarity                           | change should originate fro                 | om the leaf nodes.Please make sure to cl     | hange on the CNs first and th | nen higher up on DNs. |
|--------------------------------------------|---------------------------------------------|----------------------------------------------|-------------------------------|-----------------------|
| Override                                   | Name                                        | Auto Config                                  | Node Config                   |                       |
|                                            | Channel                                     |                                              |                               | ~                     |
| 0                                          | Polarity                                    |                                              |                               | ~                     |
| - Sector 2 Link                            | (s) Golay                                   |                                              |                               |                       |
| Override                                   | Name                                        | Auto Config (Rx/Tx)                          | Node Golay Rx                 | Node golay Tx         |
|                                            |                                             |                                              |                               |                       |
| GPS     Force GPS Di     When checked, the | sable<br>ravio Will use internal sync rathe | r than GPS sync                              |                               |                       |
| GPS ✓ Force GPS D: When checked, the       | sabe<br>radio NII use internal sync rathe   | r than GPS sync<br>1 Copyri天t エロンジョウルンパをひみ、つ | ているか確認                        | Support   License     |

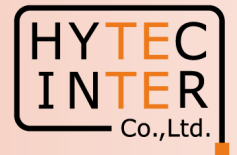

A1.2 GPS無効にして6分経過しても改善しない場合は、全局の 電源OFFし10秒後ONして下さい。20分経過してもLink接続しな い場合は、対向局の電源をOFFしてFactory Resetします。これ をMaster, Slave両方行い、本マニュアルのStep1からやり直して 下さい。
Master局の電源をONしたままSlaveをResetすると、Reset完了 後、MasterからSlaveに直ちに設定が上書きされてSlaveが初期

後、MasterからSlaverに置らに設定が工音としてCSlaveか初期 状態に戻らない場合があります。これを避けるため対向局の電 源をOFFしてResetします。

#### 補足2 Master局、Slave局の見分け方 Dashboard上で以下の地図が表示されるとMasterです。

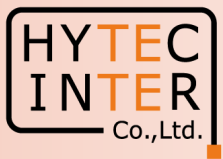

|    | 60 GHz cnWave™ V5000        |                           |                          | A2.1 クリッ                              | ック                                       |                                          | Disable E2E Co      | ntroller ( <sup>1</sup> ) Reboot 🛛 Admin |
|----|-----------------------------|---------------------------|--------------------------|---------------------------------------|------------------------------------------|------------------------------------------|---------------------|------------------------------------------|
|    | Dashboard                   |                           |                          |                                       |                                          |                                          | 0                   |                                          |
| _  |                             |                           | Security Warning         | g: The following accounts have a defa | ult password: admin,monitor,installer. ] | Please click here to change password(s). |                     |                                          |
| D  | Links                       |                           | Nodes                    |                                       | Sites                                    |                                          | Wireless Throughput |                                          |
| ٥  | 2                           | 2                         | 3                        | 3                                     | 3                                        |                                          | 379.13 kbps         | 361.12 kbps                              |
| ⊡  | Total                       | Online                    | Total                    | Online                                | Total                                    |                                          | RX .                | тх                                       |
| ¢  | Device Information          |                           |                          | Мар                                   |                                          |                                          |                     | Show Names: Yes No                       |
|    | Туре                        | POP                       |                          | •                                     |                                          |                                          |                     |                                          |
| Ļ  | Name                        | node-V5000-8844b6         |                          | -                                     |                                          |                                          |                     |                                          |
| m  | E2E Controller              | Running Onboard           |                          | _                                     |                                          |                                          |                     |                                          |
|    | cnMaestro Connection Status | Not Connected ( Remote N  | lanagement is disabled ) |                                       |                                          |                                          | 0                   |                                          |
| ×  | cnMaestro Account ID        |                           |                          |                                       |                                          |                                          | •                   |                                          |
| -  | MAC Address                 | 00:04:56:88:44:B6         |                          |                                       |                                          |                                          |                     |                                          |
| NG | Serial Number               | V5XB05B61972              |                          |                                       |                                          |                                          |                     |                                          |
|    | Model                       | V5000                     |                          |                                       |                                          |                                          |                     |                                          |
|    | Software Version            | 1.2.2.1                   |                          |                                       |                                          |                                          |                     |                                          |
|    | Firmware Version            | 10.11.0.98                |                          |                                       |                                          |                                          |                     |                                          |
|    | Wireless Security           | None                      |                          |                                       |                                          |                                          |                     |                                          |
|    | Layer 2 Bridge              | Enabled ( 2 tunnels )     |                          |                                       |                                          |                                          |                     |                                          |
|    | System Time                 | Jul 28, 2023, 12:32:07 PM |                          |                                       |                                          |                                          |                     |                                          |
|    | Uptime                      | 0d 2h 6m                  |                          |                                       |                                          |                                          |                     |                                          |
|    | Reset Reason                | Reboot                    |                          |                                       |                                          |                                          |                     |                                          |
|    | GPS                         |                           |                          |                                       |                                          |                                          |                     |                                          |
|    | Fix Type                    | 3D                        |                          |                                       | (1)                                      |                                          |                     |                                          |
|    | Satellites tracked          | 10                        |                          |                                       |                                          |                                          |                     |                                          |
|    | Latitude                    | 35° 41' 0.024" N          | Ū                        |                                       |                                          |                                          |                     |                                          |
|    | Longitude                   | 139° 41' 29.953" E        | Г                        |                                       |                                          |                                          |                     |                                          |
|    | Height                      | 64 m                      |                          |                                       |                                          |                                          |                     |                                          |

#### 補足2 Master局、Slave局の見分け方 Dashboard が以下の画面だとSlaveです。

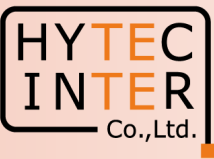

|          |                       |                           | A2                        | 2.2 クリック                                  |                                            |                                         |                     |          |         |
|----------|-----------------------|---------------------------|---------------------------|-------------------------------------------|--------------------------------------------|-----------------------------------------|---------------------|----------|---------|
|          | 60 GHz cnWave™ ¥1000  |                           |                           |                                           |                                            |                                         |                     | U Reboot | admin 🗸 |
|          | Dashboard             |                           |                           |                                           |                                            |                                         |                     |          |         |
| -        |                       |                           | Security Warning:         | The following accounts have a default pas | sword: admin,monitor,installer. Please cha | ange the password(s) at E2E Controller. |                     |          |         |
| ٥        | Uptime                |                           | Links                     |                                           | Channels                                   |                                         | Wireless Throughput |          |         |
| •        | 0d 3h 9m              |                           | 1                         | 1                                         | 2                                          |                                         | 217.75 kbps         | 225.00   | kbps    |
|          |                       |                           | Total Sector(s)           | Total Link(s)                             | Sector 1                                   |                                         | RX                  | TX       |         |
| Ð        |                       |                           |                           |                                           |                                            |                                         |                     |          |         |
| ۵        | Device Information    |                           |                           | Sectors                                   |                                            |                                         |                     |          |         |
| _        | Туре                  | CN                        |                           |                                           |                                            | Sector 1                                |                     |          |         |
| Ш        | Name                  | Slave1                    |                           | Channel                                   |                                            | 2                                       |                     |          |         |
| *        | E2E Connection Status | Connected to fd00:ba5e:05 | b6:1972::0004:5688:44b6   | Sync Mode                                 |                                            | RF                                      |                     |          |         |
|          | MAC Address           | 00:04:56:8B:13:D1         |                           | MAC Address                               |                                            | 12:04:56:8b:13:d1                       |                     |          |         |
| <b>1</b> | Serial Number         | V5XB01GQJPX7              |                           | Active Links                              |                                            | 1                                       |                     |          |         |
|          | Model                 | V1000                     |                           | RX Throughput                             |                                            | 217.75 kbps                             |                     |          |         |
|          | Software Version      | 1.2.2.1                   |                           | TX Throughput                             |                                            | 225.00 kbps                             |                     |          |         |
|          | Firmware Version      | 10.11.0.98                |                           | Ethernet                                  |                                            |                                         |                     |          |         |
|          | Wireless Security     | None                      |                           | Enemet                                    |                                            |                                         |                     |          |         |
|          | Layer 2 Bridge        | Enabled ( Tunnel Endpoint | is fd00:ceed:8844:b600::1 |                                           |                                            | Iviain                                  |                     |          |         |
|          |                       | )                         |                           | Status                                    |                                            | Down                                    |                     |          |         |
|          | System Time           | Jul 29, 2023, 3:10:58 PM  |                           | KX Packets                                |                                            | U                                       |                     |          |         |
|          | Reset Reason          | LongPowerCycle            |                           | DV Three hourt                            |                                            | U                                       |                     |          |         |
|          |                       |                           |                           | TV These head                             |                                            | U KDps                                  |                     |          |         |
|          |                       |                           |                           | I A I III OUQNDUT                         |                                            | U KDDS                                  |                     |          |         |

### 補足3 GPS信号受信時の表示

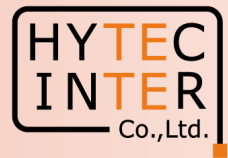

|        | 60 GHz cnWave™ V5000        |                          |                          |                                      |                                                      |                                       | 🖉 Disable E2E Co    | ntroller 🕛 Reboot         | e admin <del>-</del> |
|--------|-----------------------------|--------------------------|--------------------------|--------------------------------------|------------------------------------------------------|---------------------------------------|---------------------|---------------------------|----------------------|
|        |                             |                          | Security Warni           | ng: The following accounts have a de | tault password: admin,monitor,installer. <u>Plea</u> | ise click here to change password(s). |                     |                           |                      |
| D      | Links                       |                          | Nodes                    |                                      | Sites                                                |                                       | Wireless Throughput |                           |                      |
| D      | 0                           | 0                        | 1                        | 1                                    | 1                                                    |                                       | 0 kbps              | 0 kbps                    |                      |
|        | Total                       | Online                   | Total                    | Online                               | Total                                                |                                       | RX                  | ТХ                        |                      |
| ب<br>ب | Device Information          |                          |                          | Мар                                  |                                                      |                                       |                     | Show Names:               | Yes No               |
| Ŷ      | Туре                        | POP                      |                          |                                      |                                                      |                                       |                     |                           |                      |
|        | Name                        | node-V5000-8844b6        |                          | -                                    |                                                      |                                       |                     |                           |                      |
| -      | E2E Controller              | Running Onboard          |                          |                                      |                                                      |                                       |                     |                           |                      |
|        | cnMaestro Connection Status | Not Connected ( Remote I | Management is disabled ) |                                      |                                                      |                                       |                     |                           |                      |
| ~      | cnMaestro Account ID        |                          |                          |                                      |                                                      |                                       |                     |                           |                      |
| $\sim$ | MAC Address                 | 00:04:56:88:44:B6        |                          |                                      |                                                      |                                       |                     |                           |                      |
| 1      | Serial Number               | V5XB05B61972             |                          |                                      |                                                      |                                       |                     |                           |                      |
|        | Model                       | V5000                    |                          |                                      |                                                      |                                       |                     |                           |                      |
|        | Software Version            | 1.2.2.1                  |                          |                                      |                                                      |                                       |                     |                           |                      |
|        | Firmware Version            | 10.11.0.98               |                          |                                      |                                                      | 0                                     |                     |                           |                      |
|        | Wireless Security           | None                     |                          |                                      |                                                      |                                       |                     |                           |                      |
|        | Layer 2 Bridge              | Enabled ( 0 tunnels )    |                          |                                      |                                                      | *                                     |                     |                           |                      |
|        | System Time                 | Jul 28, 2023, 1:22:13 PM |                          |                                      |                                                      |                                       |                     |                           |                      |
|        | Uptime                      | 0d 0h 20m                |                          | 180                                  |                                                      |                                       |                     | L                         |                      |
|        | Reset Reason                | Reboot                   |                          | V5000 から                             | iPS信号を受信                                             | するとししにあ                               | を示されまで              | <b>J</b> •                |                      |
|        | GPS                         |                          |                          | V1000121                             | GPS信号の受                                              | 信機能はあり                                | ません。                |                           |                      |
|        | Fix Type                    | 3D                       |                          |                                      |                                                      |                                       |                     |                           | <b>.</b> .           |
|        | Satellites tracked          | 8                        | •                        | -  Step4.5 で                         | GPS Disable(こ                                        | チェックを人れ                               | てGPS非同              | 司期と設定                     | 足し                   |
|        | Latitude                    | 35° 41' 0.174" N         | Ē                        |                                      | 6日七亚后十7                                              |                                       | + - + + +           | + 18                      |                      |
|        | Longitude                   | 139° 41' 30.167" E       | Ū                        |                                      | 后方で文信9る                                              | のとエリように                               | 夜不されま               | タルナエ                      | ツワ                   |
|        | Height                      | 52 m                     |                          | は有効です                                |                                                      |                                       |                     | Leaflet   © OpenStreetMap | contributors         |

### 補足4 Dashboard上の地図表示

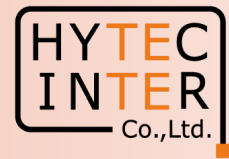

| 60 GHz cnWave™ V5000        |                                                 |                              |                                       |                                         |                                      | O Disable E2E           | Controller 🕛 Reboot 🕒 a        | dmin <del>-</del>  |  |
|-----------------------------|-------------------------------------------------|------------------------------|---------------------------------------|-----------------------------------------|--------------------------------------|-------------------------|--------------------------------|--------------------|--|
|                             |                                                 | Security Warn                | ng: The following accounts have a def | ault password: admin,monitor,installer. | Please click here to change password | <u>l(s).</u>            |                                |                    |  |
| Links Nodes                 |                                                 |                              |                                       | Sites                                   | Sites                                |                         | Wireless Throughput            |                    |  |
| 0<br>Total                  | 0<br>Online                                     | 1<br>Total                   | 1<br>Online                           | 1<br>Total                              |                                      | 0 <sub>kbps</sub><br>RX | <b>О</b> <sub>кbps</sub><br>тх |                    |  |
| Device Information          |                                                 |                              | Man                                   |                                         |                                      |                         | Show Namon Yas                 |                    |  |
| Trac                        | 202                                             |                              | map                                   |                                         |                                      |                         | Show Names: Tes                |                    |  |
| lype<br>Name                | POP                                             |                              | +                                     |                                         |                                      |                         |                                |                    |  |
| E2E Controllor              | Rupping Ophoard                                 |                              | -                                     |                                         |                                      |                         |                                |                    |  |
| cnMaestro Connection Status | Not Connected ( Remote Management is disabled ) |                              |                                       |                                         |                                      |                         |                                |                    |  |
| cnMaestro Account ID        | Hot connected ( term                            | iote management is ababied y |                                       |                                         |                                      |                         |                                |                    |  |
| MAC Address                 | 00:04:56:88:44:86                               |                              |                                       |                                         |                                      | Dashhoar                | 4下の地図け:                        | 「の表示               |  |
| Serial Number               | V5XB05B61972                                    |                              |                                       |                                         |                                      |                         |                                |                    |  |
| Model                       | V5000                                           |                              |                                       |                                         |                                      | 異なる場・                   | 合があります。                        | 無線の                |  |
| Software Version            | 1.2.2.1                                         |                              |                                       |                                         |                                      |                         | ージ網モリナム                        | 1 / <del>1</del> · |  |
| Firmware Version            | 10.11.0.98                                      |                              |                                       |                                         |                                      | LINK推工                  | ー 影 音 の り ま て                  | こんい、               |  |
| Wireless Security           | None                                            |                              |                                       |                                         | <b>•</b>                             |                         | <b>毛 λ カ</b> で 亦 面             | 一丁曲四               |  |
| Layer 2 Bridge              | Enabled ( 0 tunnels )                           |                              |                                       |                                         |                                      |                         |                                |                    |  |
| System Time                 | Jul 28, 2023, 1:22:13 PM                        |                              |                                       |                                         |                                      | を変更す                    | ることもできま                        | す。次頁               |  |
| Uptime                      | 0d 0h 20m                                       |                              |                                       |                                         |                                      |                         | ++                             |                    |  |
| Reset Reason                | Reboot                                          |                              |                                       |                                         |                                      |                         | より。                            |                    |  |
| GPS                         |                                                 |                              |                                       |                                         |                                      |                         |                                |                    |  |
| Fix Type                    | 3D                                              |                              |                                       |                                         |                                      |                         |                                |                    |  |
| Satellites tracked          | 8                                               |                              |                                       |                                         |                                      |                         |                                |                    |  |
| Latitude                    | 35° 41' 0.174" N                                | Ū                            |                                       |                                         |                                      |                         |                                |                    |  |
| Longitude                   | 139° 41' 30.167" E                              |                              |                                       |                                         |                                      |                         |                                |                    |  |
| Height                      | 52 m                                            |                              |                                       |                                         |                                      |                         |                                |                    |  |

### 補足4 Dashboard上の地図表示

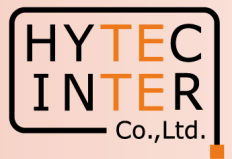

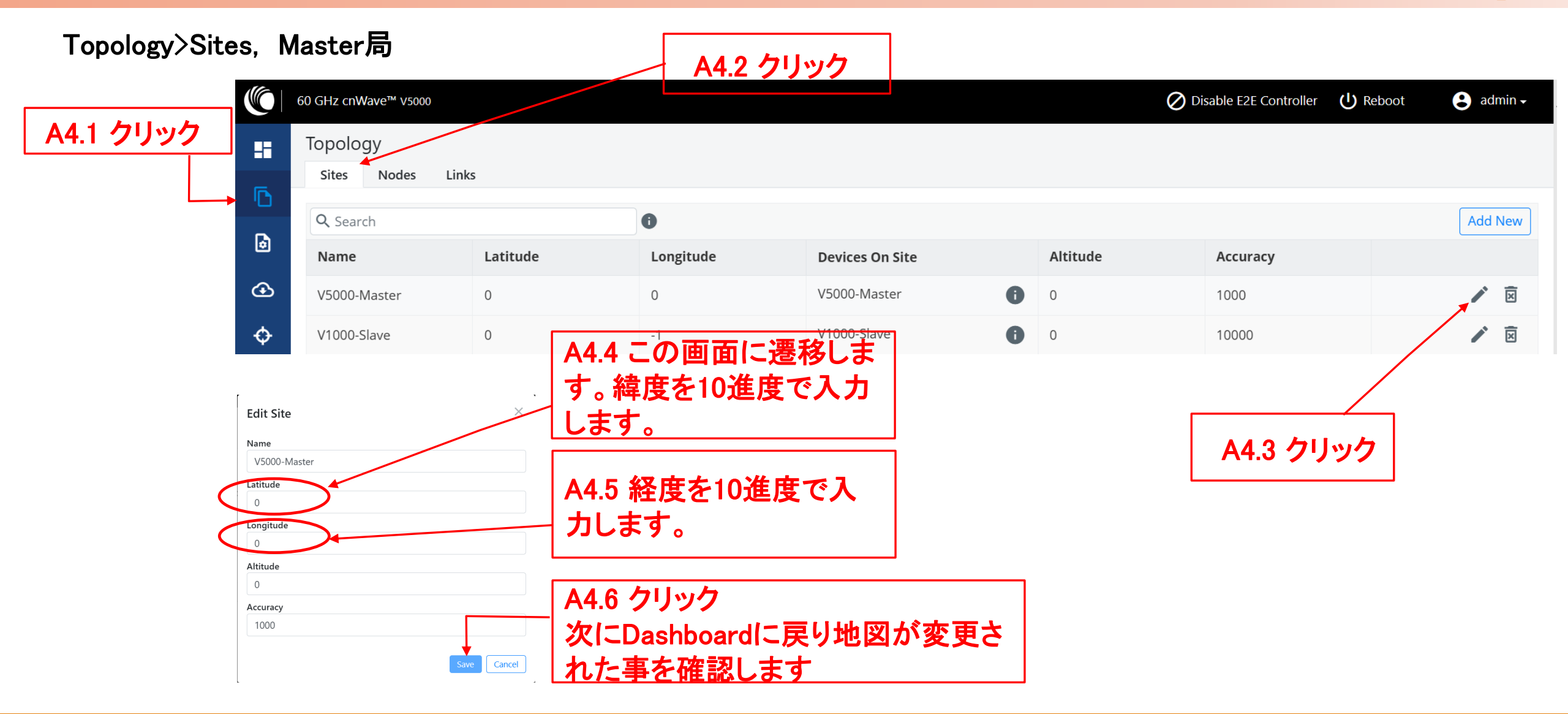